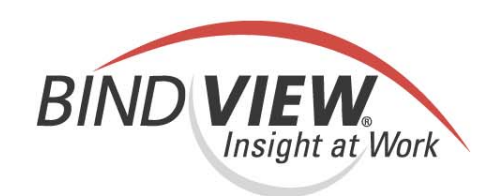

# **Evaluation Guide**

# bv-Control<sup>®</sup> for Windows<sup>®</sup>

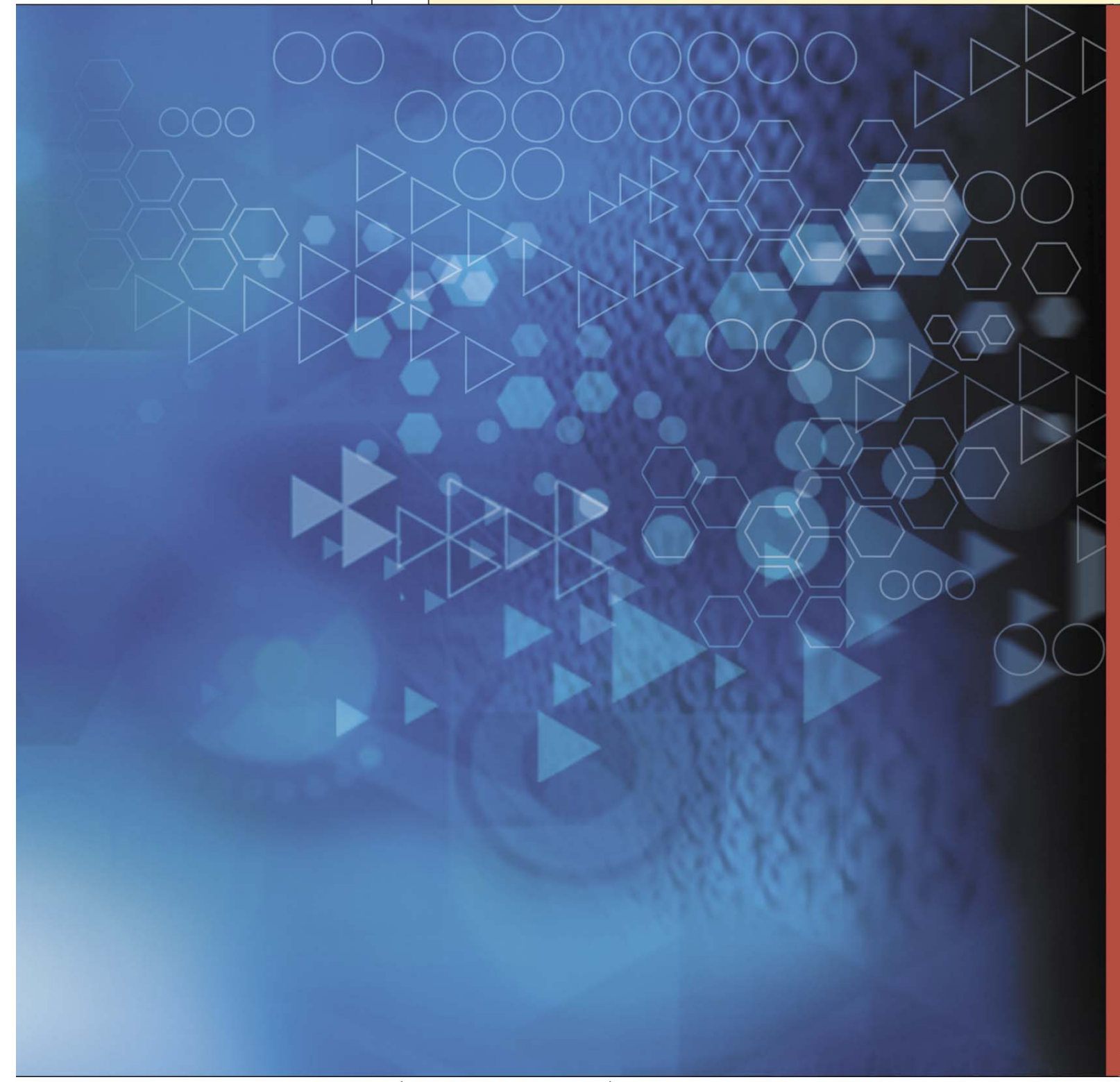

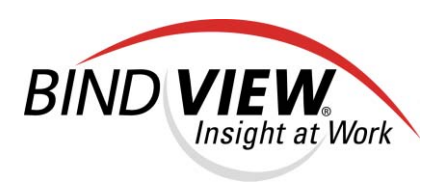

# **bv-Control**<sub>®</sub> for Windows<sub>®</sub> v8.00

# Evaluation Guide

BindView Corporation · 5151 San Felipe, Suite 2500 · Houston, TX 77056

#### COPYRIGHT

Copyright © 2003, 2004 BindView Corporation. All rights reserved. BindView Corporation is a business name of BindView Development Corporation. Information in this document is subject to change and revision without notice. The software described herein may only be used and copied as outlined in the Software License Agreement. No part of this manual may be reproduced by any means, electronic or mechanical, for any purpose other than the purchaser's personal use, without prior written permission from BindView Corporation. BINDVIEW CORPORATION PROVIDES THIS DOCUMENTATION "AS IS" WITHOUT WARRANTY OF ANY KIND, EITHER EXPRESS OR IMPLIED, INCLUDING BUT NOT LIMITED TO THE IMPLIED WARRANTIES OR CONDITIONS OF MERCHANTABILITY OR FITNESS FOR A PARTICULAR PURPOSE. IN NO EVENT SHALL BINDVIEW CORPORATION BE LIABLE FOR ANY LOSS OF PROFITS, LOSS OF BUSINESS, LOSS OF USE OR DATA, INTERRUPTION OF BUSINESS, OR FOR DAMAGES OF ANY KIND, EVEN IF BINDVIEW CORPORATION HAS BEEN ADVISED OF THE POSSIBILITY OF SUCH DAMAGES ARISING FROM ANY DEFECT OR ERROR IN THIS DOCUMENTATION.

BindView Corporation may revise this publication from time to time without notice. Because some jurisdictions do not allow the exclusion or limitation of liability for consequential or incidental damages, the above limitations may not apply. BindView Corporation's liability for actual damages from any cause whatsoever, and regardless of the form of the action (whether in contract, tort (including negligence), product liability or otherwise) will be limited to \$50.00 U.S.

#### **TRADEMARK NOTES**

BindView, the BindView logo, and the BindView product names used in this document are trademarks of BindView Corporation and may be registered in one or more jurisdictions.

The names of products of other companies mentioned in this document, if any, may be the registered or unregistered trademarks of the owners of the products.

#### July 2004

bv-Control for Windows Evaluation Guide

# Contents

| Introduction . |                                                                                                   |
|----------------|---------------------------------------------------------------------------------------------------|
| Account Mana   | gement and Analysis10                                                                             |
| Scenario 1     | Stale or Unused Machine Accounts                                                                  |
| Scenario 2     | Audit User Privileges 13                                                                          |
| Configuration  | Management                                                                                        |
| Scenario 3     | Share Configuration                                                                               |
| Scenario 4     | Service Configuration                                                                             |
| Scenario 5     | Flexible Registry and Event Log Reporting 23                                                      |
| Content and C  | Capacity Management                                                                               |
| Scenario 6     | Disk Space Analysis and Management 26                                                             |
| Security of Se | nsitive Files and Directories                                                                     |
| Scenario 7     | Audit Users and Groups that Have Access toSensitive Files and Directories32                       |
| Active Directo | ry® Security Principle Analysis                                                                   |
| Scenario 8     | Assess Users and Groups that are able to<br>Create, Delete, and Manage Active Directory Groups 37 |
| Web Services   |                                                                                                   |
| Identifying Ch | anges to Virtual Files, Directories, and Shares                                                   |
| Scenario 9     | Using MD5 Checksum Functionality to Show Variances in Data . 42                                   |
| Using an IIS S | Server Lock Down Template                                                                         |
| Scenario 10    | Determine if Settings and Patches are Applied Correctly 46                                        |
| Reviewing Per  | missions to Web Site Home Directory                                                               |
| Scenario 11    | Determine Users with Read Permissions to<br>the Web Site Home Directory48                         |
| Identifying Un | authorized ISAPI Filters                                                                          |
| Scenario 12    | ISAPI Filter Properties and Settings                                                              |
| Conclusion     |                                                                                                   |
| Contacting Bir | ndView                                                                                            |

#### 8 *bv-Control for Windows Evaluation Guide*

### Introduction

Securing and managing the Windows® environment is an ongoing process, not a point-in-time process. With bv-Control® for Windows®, administrators can audit and analyze data, notify and alert when issues are discovered, and quickly and easily remediate issues to keep their Windows environment maintained, secure, and available.

bv-Control for Windows focuses on automating the task of collecting and presenting information about the Windows environment in the areas of account and configuration management, content and capacity management, and performance. Using bv-Control for Windows, administrators are able to:

- Reduce security exposure Quickly audit and analyze the security of the Windows environment to identify security breaches and policy non-compliance. Using the account and configuration management features, administrators can identify and remove stale or unused accounts, determine who has excessive rights, assess share permissions, audit computers to ensure that only approved services are installed and properly configured, and perform detailed auditing and forensic analysis.
- Deliver fast security remediation Streamline and speed up the process of fixing security and administration problems with the closed-loop problem identification and resolution capability. Many problems can be fixed from within the numerous out-of-the-box or customized reports, thereby achieving security policy enforcement and eliminating security risk.
- Automate administrative tasks Simplify and accelerate daily tasks, such as monitoring systems for installed hotfixes and service packs, managing disk space utilization, and analyzing files to identify changes to Web content, virtual directories, files and permissions.
- Meet service level agreements (SLAs) Ensure system availability and adequate service levels. The IntelliPACS feature provides real-time monitoring and alerts, which empowers administrators to be proactive by highlighting past trends to determine potential trouble spots and avoid future pitfalls.
- Reduce business disruption and losses With the combination of security and administration capabilities, organizations can reduce business losses due to downtime by 30-70%, and reduce remediation, recovery time and associated costs by 20-50%.

### About This Guide

This bv-Control for Windows Evaluation Guide is designed to guide you through an evaluation process that demonstrates key features of this product. After installing and configuring bv-Control for Windows, you can proceed through the scenarios that are intended to give you a brief, hands-on tour of specific functionality highlights.

### Account Management and Analysis

A key area of system and security assessment is user account management. This includes ensuring that only users with valid identities have enabled accounts and that these accounts are properly provisioned. Two examples of how BindView addresses these issues are: locating stale or unused machine accounts, and analyzing detailed rights and group membership.

**Note:** These scenarios are given using only one Query Engine. If you scope to a domain with a large number of users, performance may be affected.

### Scenario 1: Stale or Unused Machine Accounts

Organizations face constant change which places a significant burden on vulnerability management of the IT infrastructure. This includes adding, disabling, and deleting user accounts as employees or consultants are recruited and when they leave the organization. Although manually reviewing local computer and domain user accounts is a daunting task, it is vital that in this process you ensure that only accounts with valid identities are active in the environment. BindView not only allows administrators to automate this process, but also provides the ability to take direct action to disable or delete unused accounts. This exclusive closed-loop problem identification and remediation process can save a significant amount of time and effort.

- 1 From the **BindView RMS Risk Assessment and Control** folder, expand the **Pre-Defined** and **bv-Control for Windows** folders.
- 2 Expand the **Security Best Practices** folder.
- **3** Double-click the **User Security** folder.
- 4 Double-click Old User Accounts Still Enabled.

- m BindYiew [BindYiew RMS\Risk Assessment and Control\Pre-Defined\by-Control for Windows\Security Best Practices\User Security\Old Use - 🗆 × \_ 8 × 🚡 Console <u>W</u>indow <u>H</u>elp Action View 🛛 🗢 🔿 🗈 🔃 🖻 🖆 😭 😰 🖉 🚺 🧱 🏀 😚 Old User Accounts Still Enabled Tree ۸ 🖻 쥷 Risk Assessment and Control \* **Query Information** 🗄 💼 All User Items 🖻 💼 Pre-Defined Available Tasks E Dv-Control for Windows Old User Accounts Still Run And View As Grid Name: 🗄 🛅 Configuration Management Enabled 🗄 🧰 Documentation & Disaster Recovery 🟈 Modify Query Definition \Pre-Defined\by-Control for 🗄 🚞 Getting Started Windows\Security Best Location: 🗞 Create Schedule 🗄 💼 Historical Datasets and Internal Fields Practices\User Security 🗄 🚞 Patch Assessment Displays user accounts that 🎸 Modify Properties Short 🚊 🧰 Security Best Practices have not been used to Description: logon for 60 days or more 🔷 Save As HTML File 🗄 💼 Domain - Enterprise Security and have not been disabled 🗄 💼 Event Logs Security Default <Default> 🗄 💼 File System Security Action: 🗄 🧰 Machine Security 🗄 🧰 PWC Security Analysis Query Definition 🗄 🧰 SANS 🗄 💼 User Security Account Operators
   Administrator Accounts Not Renamed
   Backup Operators Product: by-Control for Windows Data Source: Users Fields:  $\otimes$ Backup Operators Filters:  $\otimes$ Detailed User Account Password Settin  $\otimes$ Disabled and Old User Accounts Scopes: Disabled User Accounts Effective Group Administrators Effective Group Historical Data Information History Enabled User Accounts - Never Logged 0 Count: Locked Out or Disabled User Accounts Locked None Locked Out User Accounts Dataset: Old User Accounts Still Enabled Old User Accounts Still Enabled - From Max History 50 Count:
- 5 In the Available Tasks section of the details pane, click Run And View As Grid.

This query allows you to see domain/workgroup name, user name, which users have or do not have disabled accounts, the date and time of last logon, as well as the container name in canonical format.

The results of this query can provide valuable information when trying to determine an accurate user count, or whether or not it is possible that a particular user accessed a sensitive file or directory at a given point in time.

Once you initiate the query, the **Task Status** dialog appears. This dialog shows the status of the query while it is being run.

| Task 9  | Status - ADELOSSA-TEST2                     |             |                      |                      |                 |
|---------|---------------------------------------------|-------------|----------------------|----------------------|-----------------|
| Actions |                                             |             |                      |                      |                 |
| Job Ide | Name                                        | Туре        | Start 🔽              | End                  | Details 🔺       |
| 01220   | Old User Accounts Still Enabled             | Query       | 7/8/2003 12:10:21 PM |                      | Accepted : 0 Re |
| 0 1201  | Change Session Log : Untitled by-Control fo | Query       | 7/3/2003 12:42:30 PM | 7/3/2003 12:42:31 PM | Records: 1/16   |
| 1200    | Untitled by-Control for Windows Services Q  | ActiveAdmin | 7/3/2003 12:42:05 PM | 7/3/2003 12:42:05 PM | Records: 1/1    |
| 1198    | Change Session Log : Untitled by-Control fo | Query       | 7/3/2003 12:23:46 PM | 7/3/2003 12:23:47 PM | Records: 1/15 🖵 |
| 1       |                                             |             |                      |                      |                 |
| Error   | 📕 Partially Successful 🛛 🔵 Successful 🛛     | Incomplete  | 🔷 Waiting 🛛 🔵 Runni  | ng                   |                 |

When the query is done generating, the dataset appears with the related fields included in the grid.

| 🔲 Old L | Old User Accounts Still Enabled |                     |           |                 |                                         |  |  |  |
|---------|---------------------------------|---------------------|-----------|-----------------|-----------------------------------------|--|--|--|
| Grid Ed | lit View Help                   |                     |           |                 |                                         |  |  |  |
| ] 🗟 🍯   | 📴 🥩 🏘 🤣 🛅 👯 🛄 📦 🗞 A 🧐 💵         |                     |           |                 |                                         |  |  |  |
|         | Domain/Workgroup Name           | User Name           | Account   | Logon: Last     | Container Canonical Name                |  |  |  |
|         |                                 |                     | Disabled? | Date/Time       |                                         |  |  |  |
| 1       | SOUTHWESTERNCOL                 | IWAM_ANTONITO       | No        | [None]          | southwesterncolorado.colorado.net/Users |  |  |  |
| 2       | SOUTHWESTERNCOL                 | TsInternetUser      | No        | [None]          | southwesterncolorado.colorado.net/Users |  |  |  |
| 3       | SOUTHWESTERNCOL                 | IWAM_V-JBAKER-W2KAS | No        | 9/20/2001 8:05  | southwesterncolorado.colorado.net/Users |  |  |  |
| 4       | SOUTHWESTERNCOL                 | bvu_colorado        | No        | 1/9/2003 14:20  | southwesterncolorado.colorado.net/Users |  |  |  |
| 5       | SOUTHWESTERNCOL                 | b∨u_larry           | No        | 1/14/2003 8:20  | southwesterncolorado.colorado.net/Users |  |  |  |
| 6       | SOUTHWESTERNCOL                 | hien_qe02242003     | No        | 2/24/2003 15:23 | southwesterncolorado.colorado.net/Users |  |  |  |
| 7       | SOUTHWESTERNCOL                 | IUSR_ANTONITO       | No        | 5/28/2003 10:06 | southwesterncolorado.colorado.net/Users |  |  |  |
| 8       | SOUTHWESTERNCOL                 | IUSR_V-JBAKER-W2KAS | No        | 4/26/2004 7:51  | southwesterncolorado.colorado.net/Users |  |  |  |
|         | Record 1 of 8 Messages: 0       |                     |           |                 |                                         |  |  |  |

The grid displays all of the fields that are included in this particular pre-defined query. You can see that some column fields are blue. The blue fields on the grid are ActiveAdmin® fields. You can make changes to the contents of these fields by right-clicking on the value in the grid and editing it. The ActiveAdmin editor for the selected field is displayed so that you can make your changes.

To demonstrate this, we will attempt to move a machine account to an OU with no privileges that in turn will prevent the account from being used.

- 6 Right-click on one of the blue cells in the **Container Canonical Name** column.
- 7 Select **Edit** from the drop-down menu.

The Data Query Action dialog appears.

| Data Query Action             | 2                                         |
|-------------------------------|-------------------------------------------|
| Not all information needed wa | as found on the grid and will be queried. |
| Yes                           | No                                        |

8 Click Yes.

The ActiveAdmin editor Move Active Directory Object dialog appears.

| Move Active Director                                            | y Object                              | ×      |
|-----------------------------------------------------------------|---------------------------------------|--------|
| User: IWAM_ANTONI<br>Domain: southweste<br>Current Container: U | TO<br>rncolorado.colorado.net<br>sers |        |
| Move To: Users                                                  | OK Cancel Help                        | Browse |

Use this dialog to move a computer or user object to another container in the same domain. account.

**9** Enter the complete path of the destination container in the **Move To:** field or click **Browse...** to browse for the destination container.

10 Click OK.

The **ActiveAdmin - Change Action** dialog appears.

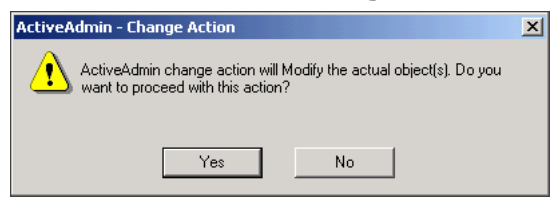

11 Click Yes to proceed with the action.

The query will rerun and the Change Session Log will appear with the new value displayed in the grid.

| 🔲 Ch | ange Sessior              | n Log : Old User Accoun | ts Still Enat | oled        |              |          | _ <b>_</b> ×                                |
|------|---------------------------|-------------------------|---------------|-------------|--------------|----------|---------------------------------------------|
| Grid | Edit View H               | Help                    |               |             |              |          |                                             |
| ] 🔜  | ) 🖾 🥩 🏕 🤣 🛅 🔛 🔟 🌒 🔂 🗛 🧐 📭 |                         |               |             |              |          |                                             |
|      | Job<br>Identifier         | Time Stamp              | Result        | Record Name | Console User | Comment  | New Value                                   |
| 1    | 2,942                     | 7/15/2004 1:48:54 PM    | Success       | "SOUTHWE:   | QNT-CANA[ 🛛  | [Form] 🕞 | southwesterncolorado.colorado.net/Computers |
| 1    |                           |                         |               |             |              |          |                                             |
|      | Record 1                  | of 1 Mess               | ages: 0       |             |              |          |                                             |

Now that the machine account has been moved, you should determine whether or not the this account will be needed over the next couple of months. You can simply run the **Stale Users** pre-defined query located in the **Configuration Management** folder. This query will return all user accounts in the OU that are older than the time period allotted. You can then delete those accounts.

### Scenario 2: Audit User Privileges

Rapid change in organizations creates a significant vulnerability management burden to ensure that users have the appropriate rights to applications, files, directories, and other assets. This includes not only reviewing what accounts have been given explicit access to assets, but what the effective access is to the assets. In this area, BindView provides the ability to thoroughly audit both direct and effective permissions and group membership.

- 1 From the **BindView RMS Risk Assessment and Control** folder, expand the **Pre-Defined** folder.
- 2 Expand the **Security Best Practices** folder.
- **3** Double-click the **User Security** folder in the tree pane.
- 4 Double-click User Accounts with Administrator Privilege Level to run the query.

5 In the Available Tasks section of the details pane, click Run And View As Grid.

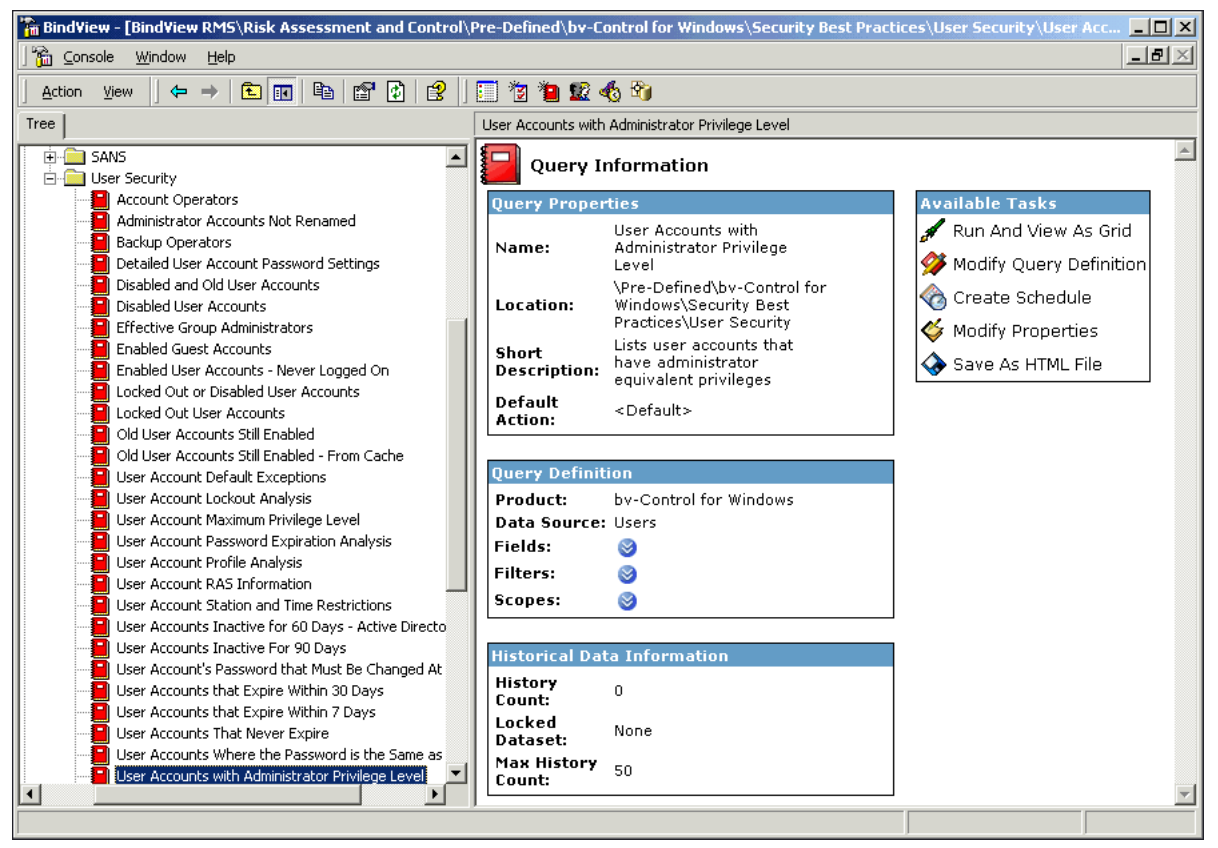

This report is a crucial piece of information when assessing the security status of a network, ensuring that only those users with the proper authorization have the appropriate privileges.

The dataset appears with the full name, privilege level, last logon date and time, container name, and the effective group membership list for each account.

| 🔲 Use  | User Accounts with Administrator Privilege Level |        |                 |                |                                         |                           |  |  |
|--------|--------------------------------------------------|--------|-----------------|----------------|-----------------------------------------|---------------------------|--|--|
| Grid E | Grid Edit View Help                              |        |                 |                |                                         |                           |  |  |
| ] 🚉 🤇  | 📴 🥩 🏕 🤣 🛅 📰 🛄 📦 🗞 A 🧐 🗉                          |        |                 |                |                                         |                           |  |  |
|        | Fully Qualified Name                             | Full   | Account         | Logon: Last    | Container Canonical Name                | Effective Group           |  |  |
|        |                                                  | Name   | Privilege Level | Date/Time      |                                         | Memberships <list></list> |  |  |
| 1      | SOUTHWESTERNCOL\Administrator                    | [None] | Administrator   | 2004 2:27:4 🛽  | southwesterncolorado.colorado.net/Users | [List] 💽                  |  |  |
| 2      | SOUTHWESTERNCOL\bvu_colorado                     | [None] | Administrator   | :003 2:20:54 🛛 | southwesterncolorado.colorado.net/Users | [List]                    |  |  |
| 3      | SOUTHWESTERNCOL\bvu_larry                        | [None] | Administrator   | 2003 8:20:2 🛛  | southwesterncolorado.colorado.net/Users | [List]                    |  |  |
| 4      | SOUTHWESTERNCOL\hien_qe02242003                  | [None] | Administrator   | 2003 3:23:0 🛛  | southwesterncolorado.colorado.net/Users | [List] 🛛 🗗                |  |  |
| 5      | SOUTHWESTERNCOL\maer-ddyn                        | [None] | Administrator   | 2004 9:48:1 🛛  | southwesterncolorado.colorado.net/Users | [List]                    |  |  |
|        | Record 1 of 5 Messages: 0                        |        |                 |                |                                         |                           |  |  |

In addition to fields that are included in this query, you may also want to select other User Right fields to add to your queries. User Rights fields show whether or not the user has been granted a specific right. These fields also allow the user to determine which machine to analyze for the user right. Some of the user rights are: restoring files and directories, shutting down the system, synchronizing directory service data, and taking ownership of files or other objects.

Other fields of interest include the File and Directory Effective Permissions fields. These fields return the effective permissions that a user has to a specified file or directory while the user

is logged on locally or through Terminal Services, or accessing the object through a network share.

# **Configuration Management**

A significant portion of vulnerability management activities are related to ensuring security best practices through configuration management of servers and workstations. This includes not only the basic OS and patch level review, but also the assessment of file share permissions, service configuration, and event logs. BindView enables administrators to efficiently assess and secure these and many other configuration management concerns.

### Scenario 3: Share Configuration

Assessment of share configuration for servers and workstations is vital to ensure the availability of the server, the security of information within the share and security of the enterprise in general. For administrators to assess shares for servers manually would be a cumbersome and expensive task. For administrators to assess shares for workstations would be a nearly impossible task. BindView allows administrators to quickly and efficiently assess share permissions across even the largest enterprises and where necessary disable the share or alter the assigned permissions.

- 1 From the **BindView RMS Risk Assessment and Control** folder, expand the **Pre-Defined** folder.
- 2 Expand the **bv-Control for Windows** folder.
- 3 Expand the **Configuration Management** folder.
- 4 Double-click the Share Analysis folder.
- 5 Double-click Full Control for Everyone.
- 6 In the Available Tasks section of the details pane, click Run And View As Grid.

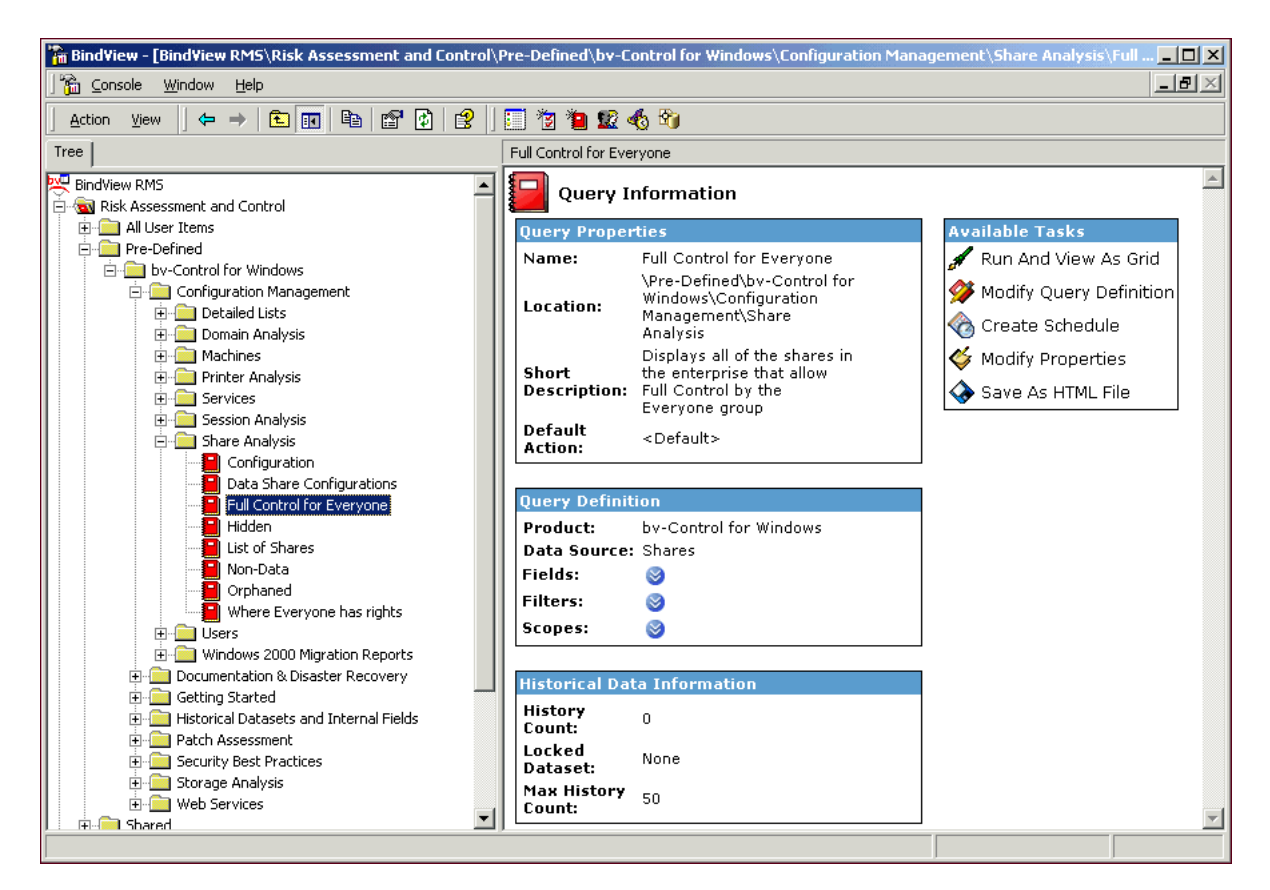

The result set displayed by the query can quickly identify which machines have shares, which domain or workgroup they are a part of, and what permissions are set for those shares. This information is necessary to know in order to maintain the proper share security within the enterprise.

The dataset appears with the Domain/Workgroup Name, Machine Name, Share Name, Share Path, Container Canonical Name, and Advanced Permissions fields displayed.

| 📰 Full ( | Control for Everyone |            |                      |                                       |                       | _ 🗆 ×              |
|----------|----------------------|------------|----------------------|---------------------------------------|-----------------------|--------------------|
| Grid Ed  | dit View Help        |            |                      |                                       |                       |                    |
| ] 🗟 🧃    | ð i 🍻 🛷 i 🛅 🕵        | 🔟 🗯 🏀      | A 🧐 🔲                |                                       |                       |                    |
|          | Machine Name         | Share Name | Share Path           | Container Canonical Name              | Permissions (Advanced | d) <form> 🔺</form> |
| 1        | ANTONITO             | ADMIN\$    | C:\WINNT             | southwesterncolorado.colorado.net/E 🗗 | [Form]                | Þ                  |
| 2        | ANTONITO             | BVECSDS\$  | C:\Program Files\B 🛛 | southwesterncolorado.colorado.net/E 🖪 | [Form]                | Þ                  |
| 3        | ANTONITO             | BVNTLLS\$  | C:\Program Files\B 🛛 | southwesterncolorado.colorado.net/E 🗗 | [Form]                | Þ                  |
| 4        | ANTONITO             | BVQECDS\$  | C:\Program Files\B 🛛 | southwesterncolorado.colorado.net/E 🛛 | [Form]                | Þ                  |
| 5        | ANTONITO             | BVQEDS\$   | C:\Program Files\B 🛛 | southwesterncolorado.colorado.net/E 🗗 | [Form]                | Þ                  |
| 6        | ANTONITO             | BVQEMDS\$  | C:\Program Files\B 🛛 | southwesterncolorado.colorado.net/E 🗗 | [Form]                | Þ                  |
| 7        | ANTONITO             | C\$        | C:\                  | southwesterncolorado.colorado.net/E 🛛 | [Form]                | Þ                  |
| 8        | ANTONITO             | IPC\$      | [N/A]                | southwesterncolorado.colorado.net/E 🗗 | [Form]                | Þ                  |
| 9        | ANTONITO             | NETLOGON   | C:\WINNT\SYSVO D     | southwesterncolorado.colorado.net/E 🗗 | [Form]                | Þ                  |
| 10       | ANTONITO             | SYSVOL     | C:\WINNT\SYSVO D     | southwesterncolorado.colorado.net/E 🗗 | [Form]                | Þ                  |
| 11       | CORTEZ               | ADMIN\$    | C:\WINNT             | southwesterncolorado.colorado.net/E 🗗 | [Form]                | <b>•</b>           |
| 12       | CORTEZ               | BVECSDS\$  | C:\Program Files\B 🛛 | southwesterncolorado.colorado.net/E 🛛 | [Form]                | Þ                  |
| 13       | CORTEZ               | BVNTLLS\$  | C:\Program Files\B 🛛 | southwesterncolorado.colorado.net/E 🗗 | [Form]                | Þ                  |
| 14       | CORTEZ               | C\$        | C:\                  | southwesterncolorado.colorado.net/E 🖪 | [Form]                | Þ                  |
| 15       | CORTEZ               | IPC\$      | [N/A]                | southwesterncolorado.colorado.net/E 🖪 | [Form]                | Þ                  |
| 16       | CORTEZ               | NETLOGON   | C:\WINNT\SYSVO       | southwesterncolorado.colorado.net/E 🖪 | [Form]                | Þ                  |
| 17       | CORTEZ               | SYSVOL     | C:\WINNT\SYSVO D     | southwesterncolorado.colorado.net/E 🗗 | [Form]                | Þ                  |
| 18       | LEADVILLE            | ADMIN\$    | C:\WINDOWS           | southwesterncolorado.colorado.net/C 🕞 | [Form]                | Þ                  |
| 19       | LEADVILLE            | BVQECDS\$  | C:\Program Files\B 🗗 | southwesterncolorado.colorado.net/C 🗗 | [Form]                | Þ                  |
| 20       | LEADVILLE            | BVQEDS\$   | C:\Program Files\B 🖪 | southwesterncolorado.colorado.net/C 🖪 | [Form]                | Þ                  |
| 21       |                      | BVOEMDS\$  | C:\Program Files\B   | southwesterncolorado.colorado.net/C 🖪 | [Form]                | <u> </u>           |
|          |                      |            |                      |                                       |                       | <u> </u>           |
|          | Record 1 of 37       | Messag     | ges: 3               |                                       |                       | Messages           |

Use BindView's ActiveAdmin feature to make the share more secure by editing the permissions for the share.

- **1** Right-click on a field in the **Permissions Advanced <FORM>** column.
- 2 Select **Edit** from the drop-down menu. The ActiveAdmin Editor appears.

| Permissions Advanced Permissions |            |  |
|----------------------------------|------------|--|
| Name                             | Remove     |  |
| Permissions:<br>Full Control     | Allow Deny |  |
| Change<br>Read                   |            |  |
|                                  |            |  |
|                                  |            |  |
|                                  |            |  |

18 bv-Control for Windows Evaluation Guide

You can use the ActiveAdmin dialog to change permissions for the share by choosing to deny specific permissions. For example, you can take away full control of the share, deny change rights, as well as deny read rights. You can even remove permissions from Everyone and add a specific user.

| \\FORT-MORGAN\c                  |       |               |        | ×    |
|----------------------------------|-------|---------------|--------|------|
| Permissions Advanced Permissions |       |               |        |      |
| Name                             |       | Add<br>Remove | ]      |      |
| Permissions:                     | Allow | Deny          |        |      |
| Full Control                     |       |               |        |      |
| Change<br>Bead                   |       |               |        |      |
|                                  |       |               |        |      |
|                                  |       |               |        |      |
|                                  |       |               |        |      |
|                                  |       |               |        |      |
|                                  |       |               |        |      |
|                                  | OK    |               | Cancel | Help |

In addition, you can use ActiveAdmin to edit the **Share Path**.

- **1** Right-click on a field in the **Share Path** column of the grid.
- 2 Select **Edit** from the drop-down menu. The ActiveAdmin editor dialog appears.

| C:\ | C:\Program Files Sharing Properties |                                     |   |  |  |  |  |  |
|-----|-------------------------------------|-------------------------------------|---|--|--|--|--|--|
| Γ   | ⊂ Donotsl<br>—                      | nare this folder<br>s folder        | ٦ |  |  |  |  |  |
|     | Share name:                         | adriana                             |   |  |  |  |  |  |
|     | Comment:                            |                                     |   |  |  |  |  |  |
|     | User limit:                         | Maximum allowed     Allow     Users |   |  |  |  |  |  |
|     |                                     | Remove Share New Share              |   |  |  |  |  |  |
|     |                                     | OK Cancel Help                      |   |  |  |  |  |  |

This dialog is similar to the Native Windows dialog. Use this dialog to disable, add a new share, or alter the permissions.

### Scenario 4: Service Configuration

Auditing computers to ensure that only approved services are installed and are properly configured is a critical component of vulnerability management. For instance, how do you review your enterprise to locate unapproved installations of IIS? When these rogue instances are found how do you remediate the violation? Another example is related to the significant investment that organizations maintain in virus software. How do you ensure that this software is installed and running? BindView not only enables administrators to assess their environment for service configuration, but it also allows administrators to operatively remediate violations.

- 1 From the **BindView RMS Risk Assessment and Control** folder, expand the **Pre-Defined** folder.
- 2 Expand the Configuration Management folder.
- 3 Expand the **Services** folder.
- 4 Double-click Services Documentation.
- 5 In the Available Tasks section of the details pane, click Run And View As Grid.

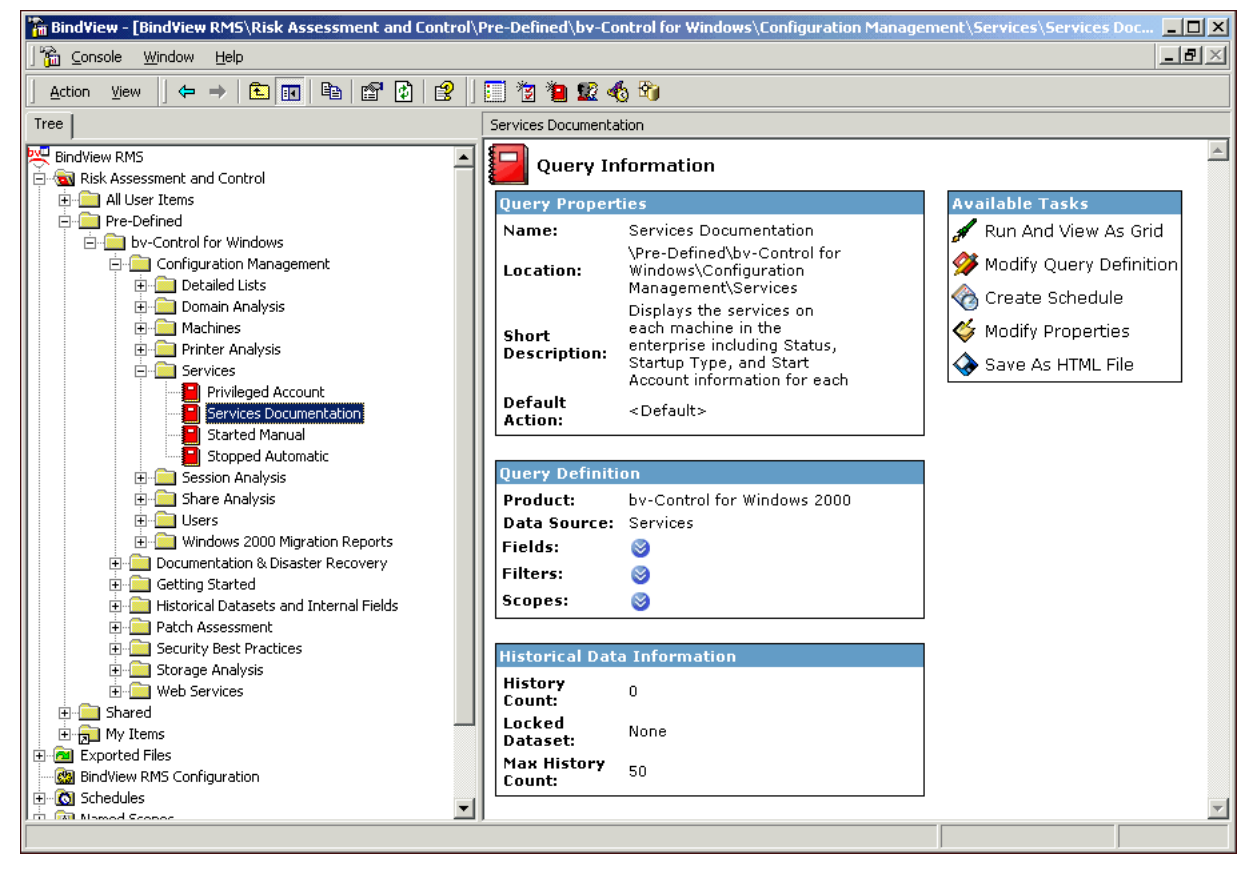

The dataset appears with the Services information displayed. The information in the grid tells you the internal type of the service process (Service Type), the name of the user account used by the service process to logon to the system (Startup Account), the method by which the service is started (Startup Type), as well as machine name, display name, and the status.

This information will help you identify if the Service is authorized and can tell you the startup account and its owner.

| <b>Ser</b> | Services Documentation |              |                         |         |                 |               |              |   |
|------------|------------------------|--------------|-------------------------|---------|-----------------|---------------|--------------|---|
|            |                        |              |                         |         |                 |               |              |   |
|            | Domain/Workgroup Name  | Machine Name | Display Name            | Status  | Service<br>Type | Start Account | Startup Type | - |
| 1          | SOUTHWESTERNCOL        | ANTONITO     | Alerter                 | Started | Win32 Sharı 🗗   | LocalSystem   | Automatic    |   |
| 2          | SOUTHWESTERNCOL        | ANTONITO     | Application Manage 🛛    | Stopped | Win32 Sharı 🗗   | LocalSystem   | Manual       |   |
| 3          | SOUTHWESTERNCOL        | ANTONITO     | Automatic Updates       | Started | Win32 Sharı 🗗   | LocalSystem   | Automatic    |   |
| 4          | SOUTHWESTERNCOL        | ANTONITO     | Background Intellige 🛛  | Started | Win32 Sharı 🛛   | LocalSystem   | Manual       |   |
| 5          | SOUTHWESTERNCOL        | ANTONITO     | BindView Enterprise 🗗   | Stopped | Win32 Own 🛽     | LocalSystem   | Automatic    |   |
| 6          | SOUTHWESTERNCOL        | ANTONITO     | BindView Query Enc 🖪    | Started | Win32 Own 🛽     | SOUTHWEST D   | Automatic    |   |
| 7          | SOUTHWESTERNCOL        | ANTONITO     | BindView Support Sip    | Started | Win32 Own 🛽     | LocalSystem   | Automatic    |   |
| 8          | SOUTHWESTERNCOL        | ANTONITO     | ClipBook                | Stopped | Win32 Own 🛽     | LocalSystem   | Manual       |   |
| 9          | SOUTHWESTERNCOL        | ANTONITO     | COM+ Event System       | Started | Win32 Sharı 🖪   | LocalSystem   | Manual       |   |
| 10         | SOUTHWESTERNCOL        | ANTONITO     | Computer Browser        | Started | Win32 Sharı 🛛   | LocalSystem   | Automatic    |   |
| 11         | SOUTHWESTERNCOL        | ANTONITO     | DHCP Client             | Started | Win32 Sharı 🛛   | LocalSystem   | Automatic    |   |
| 12         | SOUTHWESTERNCOL        | ANTONITO     | Distributed File Syst 🖪 | Started | Win32 Own 🛽     | LocalSystem   | Automatic    |   |
| 13         | SOUTHWESTERNCOL        | ANTONITO     | Distributed Link Trac 🗗 | Started | Win32 Sharı 🛛   | LocalSystem   | Automatic    |   |
| 14         | SOUTHWESTERNCOL        | ANTONITO     | Distributed Link Trac 🖪 | Started | Win32 Sharı 🛛   | LocalSystem   | Automatic    |   |
| 15         | SOUTHWESTERNCOL        | ANTONITO     | Distributed Transact 🛛  | Started | Win32 Own 🛽     | LocalSystem   | Automatic    |   |
| 16         | SOUTHWESTERNCOL        | ANTONITO     | DNS Client              | Started | Win32 Sharı 🗗   | LocalSystem   | Automatic    |   |
| 17         | SOUTHWESTERNCOL        | ANTONITO     | Event Log               | Started | Win32 Sharı 🗗   | LocalSystem   | Automatic    |   |
| 18         | SOUTHWESTERNCOL        | ANTONITO     | Fax Service             | Stopped | Win32 Own 🛽     | LocalSystem   | Manual       |   |
| 19         | SOUTHWESTERNCOL        | ANTONITO     | File Replication Ser 🖪  | Started | Win32 Own 🛽     | LocalSystem   | Automatic    |   |
| 20         | SOUTHWESTERNCOL        | ANTONITO     | IIS Admin Service       | Started | Win32 Sharı 🖪   | LocalSystem   | Automatic    |   |
| 21         | SOUTHWESTERNCOL        | ANTONITO     | Indexing Service        | Stopped | Win32 Sharı 🛛   | LocalSystem   | Manual       |   |
| 22         | SOLITHWESTERNOOL       |              | Internet Connection S 🗖 | Stonned | Win32 Shan 🗖    | LocalSystem   | Manual       | - |
|            | Record 1 of 373 M      | essages: 2   |                         |         |                 |               | Messages     |   |

You can modify the scope of this query to include a particular domain or organizational unit (OU). If you choose to scope to an OU, you can add the Container Canonical Name field to display the container in canonical name format.

If the services reported do not match policies or best practices used by your organization, you can use the **ActiveAdmin** feature to make changes. You can make changes to the contents of these fields by right-clicking on the value in the grid and editing it. For example, you can change how the service starts, how the service logs on to machines and the permissions it has, and whether the service will be able to make changes to the current Windows desktop environment.

- **1** Right-click on a blue field in the grid. A drop-down menu appears.
- 2 Select Edit from the drop-down menu. The Startup Properties dialog appears. The Startup Properties dialog is an ActiveAdmin editing dialog that allows you to change the value associated with the selected field. Use the Startup Properties dialog to change the startup properties of the service that is running. You can change the name of the selected service, choose how the selected service starts up, and control how the selected service starts up.

| Startup Properties  |                       | X           |
|---------------------|-----------------------|-------------|
| Service: Alerter    |                       |             |
| Startup Type        |                       |             |
| C Automatic         | Manual                | C Disabled  |
| Log On As-          |                       |             |
| C Local System acco | unt                   |             |
| Allow service to    | interact with desktop |             |
| This account:       | NT AUTHORITY\LocalSer | vice Browse |
| Password:           | *******               |             |
| Confirm password:   | *****                 |             |
| 🔽 Grant log on as   | service right         |             |
| 🗖 Restart/Start se  | ervice after change   |             |
| ОК                  | Cancel                | Help        |

- **3** Make your changes and click **OK** to close the dialog.
- **4** You will be prompted to verify that you want to proceed with the change to the object attribute. Click **OK** to close the dialog.

The **Change Session Log** will appear with the change you made displayed in the grid.

For certain fields, you can also make changes to the item without using an ActiveAdmin editor. These changes affect entire classes of items rather than properties of those items. In terms of the grid, they affect a row rather than a column. For example, you can start and stop, pause, resume and restart services, as well as delete home directories. These changes are called **ActiveAdmin Record Operations**. To make ActiveAdmin Record Operations changes, right-click any ActiveAdmin field, or on any row containing an ActiveAdmin field and choose the **Row** item that appears on the context menu. A submenu appears with the relevant ActiveAdmin operations. Choose the action you want to take from the menu and the action happens immediately.

- **1** From the grid, right-click on an item.
- 2 Select **Row** and **ActiveAdmin** from the drop-down menu.

The ActiveAdmin menu displays.

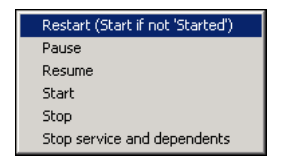

- **3** Choose a record operation from the menu.
- **4** Verify your change by clicking **OK** on the **Change Action** dialog. The **Change Session Log** will appear with the change displayed in the grid.

### Scenario 5: Flexible Registry and Event Log Reporting

Although there are general best practices, each IT enterprise exists to meet the business needs of the organization. As a result, each IT environment will have special cases whether it is proprietary software, a specific distribution of servers and server roles, and/or any number of other factors that make the environment unique. This creates a need for administrators to go beyond prepackaged queries and create queries that answer the questions relevant to their organization. The BindView bv-Control products offer unmatched flexibility in customizing queries. Two significant examples are the registry and event log reporting capabilities of the product.

- 1 From the **BindView RMS Risk Assessment and Control** folder, expand the **Pre-Defined** folder.
- 2 Expand the **bv-Control for Windows** folder.
- 3 Expand the Security Best Practices folder.
- 4 Expand the Event Logs Security folder.

The **Event Logs Security** folder contains several reports that will help you analyze application, security, and system log entries on your Windows servers and workstations.

- 5 Double-click the Logon Failures within the last 7 days.
- 6 In the Available Tasks section of the details pane, click Run And View As Grid.

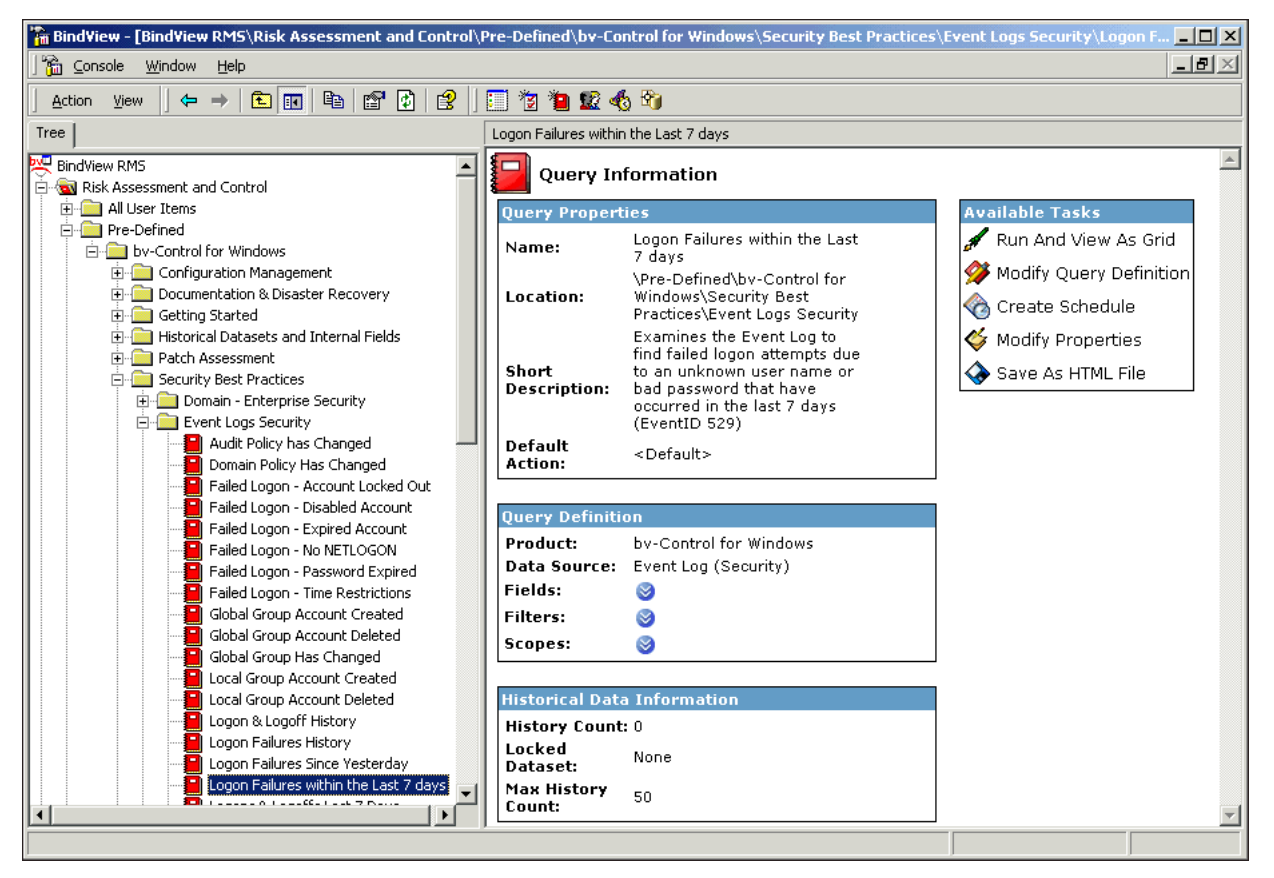

The dataset appears with the name of the user account that caused the event, the machine name of the computer on which the event occurred, the time and date the event occurred, the event's numeric code (this code is defined by the process that generated the event), and a detailed description of what caused the event.

This query can be especially useful for forensic purposes, when a security event has occurred. The data extracted is presented in a way that gives the user information that can help determine the root cause of the issue and the identity of the machine. Thus, the query helps assist in identifying if the issue has been caused by accident or malice.

| 🔳 Logq                  | Logon Failures within the Last 7 days |                 |                 |          |                   |          |  |
|-------------------------|---------------------------------------|-----------------|-----------------|----------|-------------------|----------|--|
| <u>G</u> rid <u>E</u> r | dit <u>V</u> iew <u>H</u> elp         | )               |                 |          |                   |          |  |
| 🚉 🍯                     | 3 😽 🛷 🚺                               | 🎽 📰 🛄 📦 🛼       | A 🤋 🔲           |          |                   |          |  |
|                         | User Name                             | Machine Name    | Event Date/Time | Event ID | Event Description | <b>_</b> |  |
| 324                     | SYSTEM                                | GENERIC         | 8/1/2003 1:00   | 529      | Logon Failure:    | Þ        |  |
| 325                     | SYSTEM                                | GENERIC         | 8/1/2003 1:00   | 529      | Logon Failure:    | Þ        |  |
| 326                     | SYSTEM                                | GENERIC         | 8/1/2003 1:00   | 529      | Logon Failure:    | Þ        |  |
| 327                     | SYSTEM                                | GENERIC         | 8/1/2003 2:06   | 529      | Logon Failure:    | Þ        |  |
| 328                     | SYSTEM                                | GENERIC         | 8/1/2003 10:43  | 529      | Logon Failure:    | Þ        |  |
| 329                     | SYSTEM                                | GENERIC         | 8/1/2003 10:43  | 529      | Logon Failure:    | Þ        |  |
| 330                     | SYSTEM                                | GENERIC         | 8/1/2003 10:43  | 529      | Logon Failure:    | Þ        |  |
| 331                     | SYSTEM                                | GENERIC         | 8/1/2003 10:43  | 529      | Logon Failure:    | Þ        |  |
| 332                     | SYSTEM                                | GENERIC         | 8/1/2003 10:43  | 529      | Logon Failure:    | Þ        |  |
| 333                     | SYSTEM                                | GENERIC         | 8/1/2003 10:43  | 529      | Logon Failure:    | Þ        |  |
| 334                     | SYSTEM                                | GENERIC         | 8/1/2003 10:43  | 529      | Logon Failure:    | Þ        |  |
| 335                     | SYSTEM                                | GENERIC         | 8/1/2003 10:43  | 529      | Logon Failure:    | Þ        |  |
| 336                     | SYSTEM                                | GENERIC         | 8/1/2003 10:43  | 529      | Logon Failure:    | Đ        |  |
| 337                     | SYSTEM                                | GENERIC         | 8/1/2003 10:43  | 529      | Logon Failure:    | Đ        |  |
| 338                     | SYSTEM                                | GENERIC         | 8/1/2003 10:43  | 529      | Logon Failure:    | E        |  |
| 339                     | SYSTEM                                | GENERIC         | 8/1/2003 10:43  | 529      | Logon Failure:    | Þ        |  |
| 340                     | SYSTEM                                | TKL-VM5-W2K-SRV | 7/25/2003 11:19 | 529      | Logon Failure:    | Þ        |  |
| 341                     | SYSTEM                                | TKL-VM5-W2K-SRV | 7/25/2003 11:19 | 529      | Logon Failure:    | Þ        |  |
| 342                     | SYSTEM                                | TKL-VM5-W2K-SRV | 7/25/2003 17:28 | 529      | Logon Failure:    | Þ        |  |
| 343                     | SYSTEM                                | TKL-VM5-W2K-SRV | 7/25/2003 17:28 | 529      | Logon Failure:    | Þ        |  |
| 344                     | SYSTEM                                | TKL-VM5-W2K-SRV | 7/25/2003 17:28 | 529      | Logon Failure:    | Þ        |  |
| 345                     | SYSTEM                                | TKL-VM5-W2K-SRV | 7/25/2003 17:28 | 529      | Logon Failure:    | Þ        |  |
| 346                     | SYSTEM                                | TKL-VM5-W2K-SRV | 7/25/2003 17:28 | 529      | Logon Failure:    | Þ        |  |
| 347                     | SYSTEM                                | TKL-VM5-W2K-SRV | 7/25/2003 17:28 | 529      | Logon Failure:    | <b>•</b> |  |
| 348                     | SYSTEM                                | TKL-VM5-W2K-SRV | 7/25/2003 17:28 | 529      | Logon Failure:    | Þ        |  |
| 349                     | SYSTEM                                | TKL-VM5-W2K-SRV | 7/25/2003 17:28 | 529      | Logon Failure:    | Þ        |  |
| 350                     | SYSTEM                                | TKL-VM5-W2K-SRV | 7/25/2003 17:28 | 529      | Logon Failure:    | Þ        |  |
| 351                     | SYSTEM                                | TKL-VM5-W2K-SRV | 7/25/2003 17:28 | 529      | Logon Failure:    | Þ        |  |
| 352                     | SYSTEM                                | TKL-VM5-W2K-SRV | 7/25/2003 17:28 | 529      | Logon Failure:    | Þ        |  |
| 353                     | SYSTEM                                | TKL-VM5-W2K-SRV | 7/25/2003 17:28 | 529      | Logon Failure:    | Þ        |  |
| 354                     | SYSTEM                                | TKL-VM5-W2K-SRV | 7/25/2003 22:03 | 529      | Logon Failure:    | Þ        |  |
| 355                     | SYSTEM                                | TKL-VM5-W2K-SRV | 7/25/2003 22:03 | 529      | Logon Failure:    | p 💌      |  |
| F                       | Record 1 of 42                        | 22 Message      | es: 31          |          |                   | Messages |  |

- 1 Click the **Modify Query** button on the grid toolbar.
- 2 The Query Builder appears with the grid fields in the Selected Fields box.

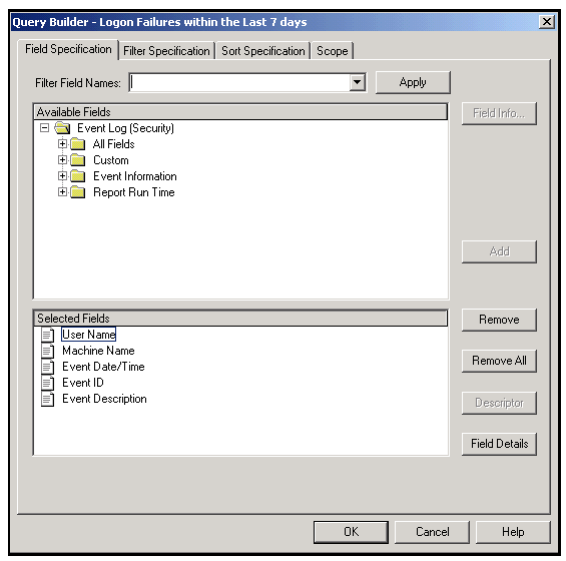

**3** On the Query Builder, click the **Filter Specification** tab.

Note the expression at the lower part of the dialog, "Event ID is equal to 529." This is a numeric code that is defined by the process that generates the event.

| Query Builder - Logon Failures within the Last 7 days             | X          |
|-------------------------------------------------------------------|------------|
| Field Specification Filter Specification Sort Specification Scope |            |
| Filter Field Names: Apply                                         | Fieldlafe  |
|                                                                   |            |
|                                                                   | Add        |
| Operator Expression                                               | Modify     |
| AND Event Date/Time Days Before Today Greater or Equal To 7       | Remove     |
|                                                                   | Remove All |
|                                                                   | Descriptor |
|                                                                   | AND/08     |
| Add ( ) Remove ( )                                                |            |
| OK Cancel                                                         | Help       |

**1** You can modify this expression by double-clicking on the field or selecting the field and clicking the **Modify...** button.

The Filter Term Definition dialog appears.

| Filter Term Definition |                 |               | X      |
|------------------------|-----------------|---------------|--------|
| Specific Value         | C Another Field | C Prompt User | ОК     |
| Event ID               |                 |               | Cancel |
| Equal To               | ]               |               | Help   |
| Specify a value:       |                 |               |        |
| 529                    |                 |               |        |
|                        |                 |               |        |
|                        |                 |               |        |

- **2** Modify the Event ID then specify a value.
- **3** Click **OK** to close the dialog.

The second half of the previous expression can also be modified.

**1** Double-click on the field or click the **Modify...** button.

The **Filter Term Definition** dialog for the expression appears.

| Filter Term Definition |                 |                 |               | X      |
|------------------------|-----------------|-----------------|---------------|--------|
| Specific Value         | C Special Value | C Another Field | C Prompt User | OK     |
| Size (Bytes)           |                 |                 |               | Cancel |
| Greater Than           | •               |                 |               | Help   |
| Specify a value:       |                 |                 |               |        |
|                        |                 |                 |               |        |
| ,                      |                 |                 |               |        |
|                        |                 |                 |               |        |

- **2** Modify the Event Date/Time by selecting when you want the event to take place, then specify the value.
- **3** Click **OK** to close the dialog.

### **Content and Capacity Management**

Another area of concern in rapidly changing IT organizations is assessing capacity. This includes both reviewing available capacity and determining how well the capacity usage fits with the business needs of the organization. BindView provides the administrator with the ability to not only identify these cases, but to directly remediate them.

### Scenario 6: Disk Space Analysis and Management

Organizations maintain a significant investment in storage space in the form of servers, disarrays or SANs, backup systems, and man-hours. Locating servers that are running low on disk space and/or locating inappropriate or wasteful disk space allows the administrator to reduce the need to add new disk space and can shorten backup cycles.

- 1 From the **BindView RMS Risk Assessment and Control** folder, expand the **Pre-Defined** folder.
- 2 Expand the **bv-Control for Windows** folder.
- 3 Expand the Storage Analysis folder.
- 4 Double-click the Server Disk Space folder.
- 5 Double-click Disk Space on Domain Controllers to run the query.
- 6 In the Available Tasks section of the details pane, click Run And View As Grid.

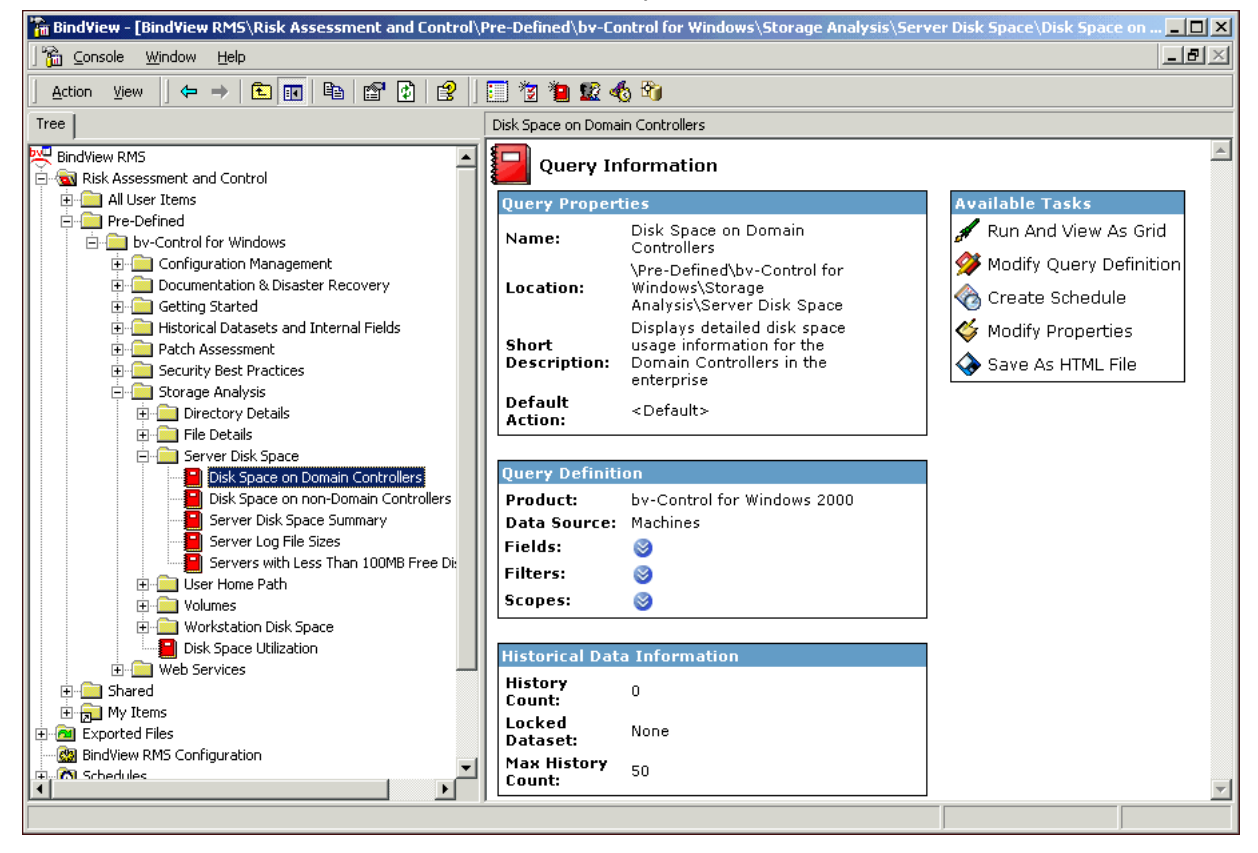

The dataset appears with the disk space summary, free disk space, disk space usage, and disk space totals.

| 🛄 Disk  | Disk Space on Domain Controllers |              |                              |                              |                       |                         |                           |                          |  |
|---------|----------------------------------|--------------|------------------------------|------------------------------|-----------------------|-------------------------|---------------------------|--------------------------|--|
| Grid Ed | Grid Edit View Help              |              |                              |                              |                       |                         |                           |                          |  |
| ] 🗟 🍯   | ð   🗞 🧳   🛅 👯   🛄   🎕            | 😼 🗛 🧐 🛙      | ]                            |                              |                       |                         |                           |                          |  |
|         | Domain/Workgroup Name            | Machine Name | Machine Is<br>PDC? (Browser) | Machine Is<br>BDC? (Browser) | Disk Space<br>Summary | Disk Space<br>Free (KB) | Disk Space<br>In Use (KB) | Disk Space<br>Total (KB) |  |
| 1       | SOUTHWESTERNCOL                  | ANTONITO     | No                           | Yes                          | [Form] 🛛 🗗            | 688,542                 | 1,355,650                 | 2,044,192                |  |
| 2       | SOUTHWESTERNCOL                  | CORTEZ       | Yes                          | No                           | [Form]                | 533,003                 | 1,511,188                 | 2,044,192                |  |
|         |                                  |              |                              |                              |                       |                         |                           |                          |  |
|         | Record 1 of 2 M                  | essages: 0   |                              |                              |                       |                         |                           |                          |  |

This report is beneficial especially when performing a compliance check concerning the presence of unauthorized filed types. Additionally, this report can be used when performing routine maintenance by determining which files have not been accessed in a certain amount of time.

You can also retrieve summary data on **Directories** and **Files**. Reports that specify directory size and amount of files in a directory are available in the **Storage Analysis** folder. In addition, in the same folder there are **File Detail** reports that specify common files, files greater than a specific size, and days since your files were last accessed

- 1 From the **BindView RMS Risk Assessment and Control** folder, expand the **Pre-Defined** folder.
- 2 Expand the **bv-Control for Windows** folder.
- 3 Expand the Storage Analysis folder.
- 4 Double-click the **File Details** folder.
- 5 Double-click Files Greater than 1MB and Not Accessed within 90 Days.
- 6 In the Available Tasks section of the details pane, click Run And View As Grid.

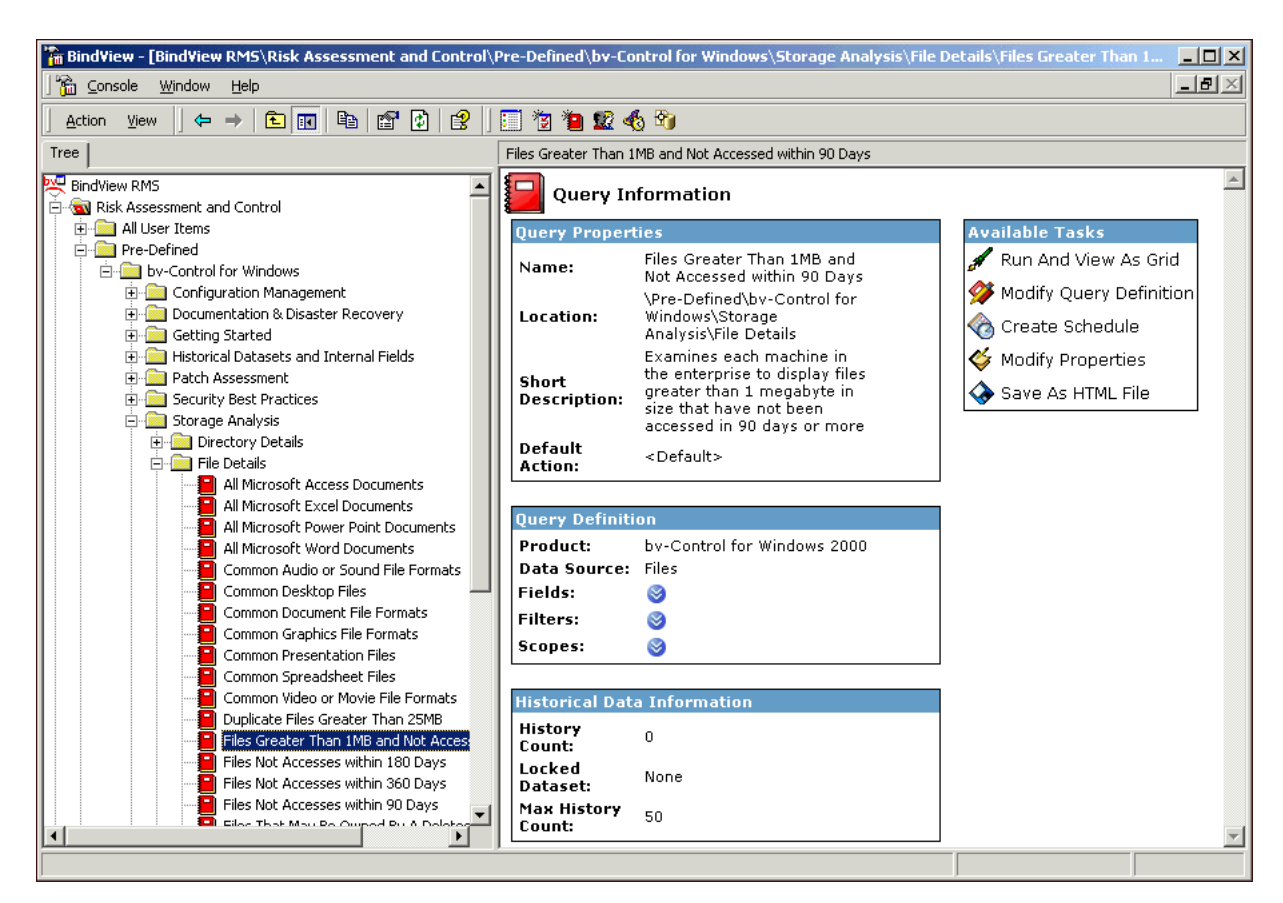

The dataset appears with the domain or workgroup membership of the machine containing the file, the file's parent machine name, the full path name of the file, whether the owner of

the file is a valid account, the date and time the file was last accessed, and the logical size of the file in bytes.

|     | Files Greater Than 1MB and Not Accessed within 90 Days |                       |              |                |              |           |                 |           |   |  |
|-----|--------------------------------------------------------|-----------------------|--------------|----------------|--------------|-----------|-----------------|-----------|---|--|
| Gri | Grid Edit View Help                                    |                       |              |                |              |           |                 |           |   |  |
|     |                                                        |                       |              |                |              |           |                 |           |   |  |
|     |                                                        | Domain/Workgroup Name | Machine Name | File Name      | Owner        | Owner SID | Last Accessed   | Size      |   |  |
|     |                                                        |                       |              | (With Path)    |              | is Valid? | Date/Time       | (Bytes)   |   |  |
|     | 1                                                      | NORTHEASTCOLORA       | CENTRAL-CITY | C:\Document n  | NORTHEASTC N | Yes       | 2/12/2003 12:09 | 1.311.348 | 1 |  |
|     | 2                                                      | NORTHEASTCOLORA       | CENTRAL-CITY | C:\Document    | NORTHEASTC N | Yes       | 2/12/2003 12:09 | 1,908,815 |   |  |
|     | 3                                                      | NORTHEASTCOLORA       | CENTRAL-CITY | C:\Document    | NORTHEASTC N | Yes       | 2/12/2003 12:11 | 1,311,348 |   |  |
|     | 4                                                      | NORTHEASTCOLORA       | CENTRAL-CITY | C:\Document    | NORTHEASTC N | Yes       | 2/12/2003 12:11 | 1,908,815 |   |  |
|     | 5                                                      | NORTHEASTCOLORA       | CENTRAL-CITY | C:\Document    | NORTHEASTC N | Yes       | 2/12/2003 15:41 | 1,311,348 |   |  |
|     | 6                                                      | NORTHEASTCOLORA       | CENTRAL-CITY | C:\Document 🛛  | NORTHEASTC   | Yes       | 2/12/2003 15:41 | 1,908,815 |   |  |
|     | 7                                                      | NORTHEASTCOLORA       | CENTRAL-CITY | C:\Document 🛛  | NORTHEASTC   | Yes       | 2/12/2003 12:15 | 2,532,520 |   |  |
|     | 8                                                      | NORTHEASTCOLORA       | CENTRAL-CITY | C:\Document 🖪  | NORTHEASTC   | Yes       | 2/12/2003 11:56 | 2,618,520 |   |  |
|     | 9                                                      | NORTHEASTCOLORA       | CENTRAL-CITY | C:\Document 🖪  | CENTRAL-CIT' | Yes       | 2/12/2003 8:44  | 1,129,040 |   |  |
|     | 10                                                     | NORTHEASTCOLORA       | CENTRAL-CITY | C:\Document 🛛  | CENTRAL-CIT' | Yes       | 3/28/2002 9:06  | 2,039,400 |   |  |
|     | 11                                                     | NORTHEASTCOLORA       | CENTRAL-CITY | C:\Document 🗗  | CENTRAL-CIT' | Yes       | 3/28/2002 9:06  | 1,611,880 |   |  |
|     | 12                                                     | NORTHEASTCOLORA       | CENTRAL-CITY | C:\Document 🛛  | CENTRAL-CIT' | Yes       | 3/28/2002 9:07  | 1,189,992 |   |  |
|     | 13                                                     | NORTHEASTCOLORA       | CENTRAL-CITY | C:\Document 🗗  | CENTRAL-CIT' | Yes       | 3/28/2002 9:06  | 2,931,304 |   |  |
|     | 14                                                     | NORTHEASTCOLORA       | CENTRAL-CITY | C:\Document 🗗  | CENTRAL-CIT' | Yes       | 3/28/2002 9:30  | 4,217,919 |   |  |
|     | 15                                                     | NORTHEASTCOLORA       | CENTRAL-CITY | C:\Document 🗗  | CENTRAL-CIT' | Yes       | 3/28/2002 9:08  | 3,424,344 |   |  |
|     | 16                                                     | NORTHEASTCOLORA       | CENTRAL-CITY | C:\Document 🗗  | CENTRAL-CIT' | Yes       | 3/28/2002 9:07  | 5,473,872 |   |  |
|     | 17                                                     | NORTHEASTCOLORA       | CENTRAL-CITY | C:\Document 🖪  | CENTRAL-CIT' | Yes       | 3/28/2002 9:05  | 2,513,264 |   |  |
|     | 18                                                     | NORTHEASTCOLORA       | CENTRAL-CITY | C:\Document 🗗  | CENTRAL-CIT' | Yes       | 3/28/2002 8:40  | 3,492,199 |   |  |
| ·   | 19                                                     | NORTHEASTCOLORA       | CENTRAL-CITY | C:\Program F 🗗 | NORTHEASTC D | Yes       | 2/12/2003 11:54 | 2,756,663 |   |  |
|     | 20                                                     | NORTHEASTCOLORA       | CENTRAL-CITY | C:\Program F 🛛 | NORTHEASTC   | Yes       | 2/12/2003 11:54 | 2,105,420 | - |  |
|     | F                                                      | Record 1 of 581       | Messages: 1  | ]              |              |           |                 | Messages  |   |  |

You can modify this query's scope to report on a single directory on all machines in a container.

- 1 Click the **Modify Query** button on the grid toolbar. The **Query Builder** appears.
- 2 Click the Scope Tab.
- **3** Expand the **Advanced Scopes** folder.

4 Double-click the Scope to a Directory on Machines in a Container folder.

| Query Builder - Files Greater Than 1MB and Not Accessed within 90 Days                                                                                                    | × |  |  |  |  |
|----------------------------------------------------------------------------------------------------|---|--|--|--|--|
| Field Specification       Filter Specification       Scope         Available Item(s)       Image: Scope State Stat |   |  |  |  |  |
| Scope to a File on Machines in a Container     Scope to a Machine in a Domain     Scope to a Directory on a Machine in a Domain     Scope to a File on a Machine in a Domain     Scope to a File on a Machine in a Workgroup  Add Scope Configure Dynamic Indexing                                                                                                    |   |  |  |  |  |
| Selected Item(s)                                                                                                    |   |  |  |  |  |
| Remove Scope     Save as Named Scope     Additional Settings       OK     Cancel     Help                                                                                                    |   |  |  |  |  |

The **File Scoping Options** dialog appears. Use this dialog to limit the scope of the query to files in a specified directory or files on machines in the container.

| Additional Settings                                                                       |
|-------------------------------------------------------------------------------------------|
| File Scoping Options - Directory                                                          |
| Container (EX: Corp.com/OU)                                                               |
| Container Level                                                                           |
| <ul> <li>Files on machines in this container only</li> </ul>                              |
| $\mathbf{C}_{\rm subcontainers}^{\rm Files}$ on machines in this container and all of its |
| Directory Path                                                                            |
| File Level                                                                                |
| <ul> <li>Files contained in this directory only</li> </ul>                                |
| $\mathbf{C}_{\text{subdirectories}}^{\text{Files contained in this directory and its}}$   |
| <ul> <li>All directories below this directory</li> </ul>                                  |
| C Limit levels below this directory                                                       |
| Levels 1                                                                                  |
| Files to include                                                                          |
| OK Cancel Help                                                                            |

- 5 Click OK.
- 6 On the Query Builder, click the Filter Specification tab.

7 Change the filter from 1MB to 100MB by double-clicking the **Size (Bytes) Greater Than** 1000000 expression. The **Filter Term Definition** dialog appears.

| ter Term Definition |                 |                 |               | <u>,</u> |
|---------------------|-----------------|-----------------|---------------|----------|
| Specific Value      | C Special Value | C Another Field | C Prompt User | OK       |
| iize (Bytes)        |                 |                 |               | Cancel   |
| Greater Than        | •               |                 |               | Help     |
| Specify a value:    |                 |                 |               |          |
| 100                 |                 |                 |               |          |
|                     |                 |                 |               |          |
|                     |                 |                 |               |          |

- 8 In the **Specify a Value** field type in **100**. Click **OK**.
- 9 Click **OK** to rerun the query.

The **Query Options** dialog appears.

| Query Options        | ×      |
|----------------------|--------|
| View As-             | Run    |
| Grid                 | Modify |
| Chart Chart Settings | Save   |
| C Report             | Help   |
|                      | Cancel |
|                      |        |

#### 10 Click Run.

**11** The dataset appears with the updated information displayed.

|      | 🗐 Files Greater Than 1MB and Not Accessed within 90 Days |                          |              |                          |                    |                        |                            |                 |   |
|------|----------------------------------------------------------|--------------------------|--------------|--------------------------|--------------------|------------------------|----------------------------|-----------------|---|
| Grid | l Ed                                                     | lit View Help            |              |                          |                    |                        |                            |                 |   |
|      | 1 爹                                                      | ð   🍻 🛷   🛅 🚼            | 🛄 📦 🎭 🖌      | <b>\$</b>                |                    |                        |                            |                 |   |
|      |                                                          | Domain/Workgroup<br>Name | Machine Name | File Name<br>(With Path) | Owner              | Owner SID<br>is Valid? | Last Accessed<br>Date/Time | Size<br>(Bytes) | • |
|      | 1                                                        | NORTHEASTCOL D           | CENTRAL-CI 🖪 | C:\Docume 🕨              | NORTHEASTCOLORAV 🖪 | Yes                    | 2/12/2003 16:09            | 32,768          |   |
|      | 2                                                        | NORTHEASTCOL D           | CENTRAL-CI   | C:\Docume 🗗              | NORTHEASTCOLORAV 🖪 | Yes                    | 2/12/2003 11:51            | 141             |   |
|      | 3                                                        | NORTHEASTCOL 🛛           | CENTRAL-CI   | C:\Docume 🗗              | NORTHEASTCOLORAV   | Yes                    | 2/12/2003 11:51            | 10,405          |   |
|      | 4                                                        | NORTHEASTCOL 🛛           | CENTRAL-CI   | C:\Docume 🗗              | NORTHEASTCOLORAV   | Yes                    | 2/12/2003 11:50            | 2,570           |   |
|      | 5                                                        | NORTHEASTCOL             | CENTRAL-CI   | C:\Docume 🗗              | NORTHEASTCOLORAV   | Yes                    | 2/12/2003 11:51            | 160             |   |
|      | 6                                                        | NORTHEASTCOL             | CENTRAL-CI   | C:\Docume 🗗              | NORTHEASTCOLORAV   | Yes                    | 2/12/2003 11:51            | 737             |   |
|      | 7                                                        | NORTHEASTCOL 🛛           | CENTRAL-CI   | C:\Docume 🗗              | NORTHEASTCOLORAV   | Yes                    | 2/12/2003 11:50            | 804             |   |
|      | 3                                                        | NORTHEASTCOL 🛛           | CENTRAL-CI   | C:\Docume 🗗              | NORTHEASTCOLORAV   | Yes                    | 3/19/2003 14:31            | 48,138          |   |
| 1    | 3                                                        | NORTHEASTCOL 🛛           | CENTRAL-CI   | C:\Docume 🗗              | NORTHEASTCOLORAV   | Yes                    | 2/12/2003 16:17            | 5,640           | 1 |
| 1    | 0                                                        | NORTHEASTCOL 🛛           | CENTRAL-CI   | C:\Docume 🗗              | NORTHEASTCOLORAV   | Yes                    | 2/12/2003 12:59            | 101             |   |
| 1    | 1                                                        | NORTHEASTCOL 🛛           | CENTRAL-CI   | C:\Docume 🗗              | NORTHEASTCOLORAV   | Yes                    | 2/12/2003 14:34            | 127             | 1 |
| 1    | 2                                                        | NORTHEASTCOL 🛛           | CENTRAL-CI   | C:\Docume 🗗              | NORTHEASTCOLORAV   | Yes                    | 2/12/2003 14:34            | 163             | 1 |
| 1    | 3                                                        | NORTHEASTCOL 🛛           | CENTRAL-CI   | C:\Docume 🗗              | NORTHEASTCOLORAV   | Yes                    | 2/12/2003 11:51            | 119             |   |
| 1    | 4                                                        | NORTHEASTCOL 🛛           | CENTRAL-CI   | C:\Docume 🖪              | NORTHEASTCOLORAV   | Yes                    | 2/12/2003 11:51            | 113             | - |
|      | Re                                                       | cord 1 of 10714          | Message      | s: 1                     |                    |                        |                            | Messages        |   |

# **Security of Sensitive Files and Directories**

Due to privacy regulations mandated by HIPAA, GLBA, and California SB 1386, it is necessary to audit which users and groups have access to sensitive corporate files and directories, such as human resources files. An audit report of this nature requires expert knowledge of Microsoft Windows and Active Directory security, and can take days or even weeks to complete for a small set of directories. An accurate analysis of this type of entitlement information should take into account whether access is local or through a file share as well as the effective group membership. The bv-Control for Windows product automates this analysis to allow the users to quickly produce an audit report detailing all users and/or groups with effective access to sensitive files and directories, what level of access is granted, and evidence of how it was obtained.

#### Scenario 7: Audit Users and Groups that Have Access to Sensitive Files and Directories

- 1 From the **BindView RMS Risk Assessment and Control** folder, expand the **Pre-Defined** folder.
- 2 Expand the bv-Control for Windows folder.
- 3 Expand the Security and Best Practices folder.
- 4 Double-click the File System Security folder.
- 5 Double-click UserEntitlement Users with Full Control of sensitive files and directories.
- 6 In the Available Tasks section of the details pane, click Run And View As Grid.

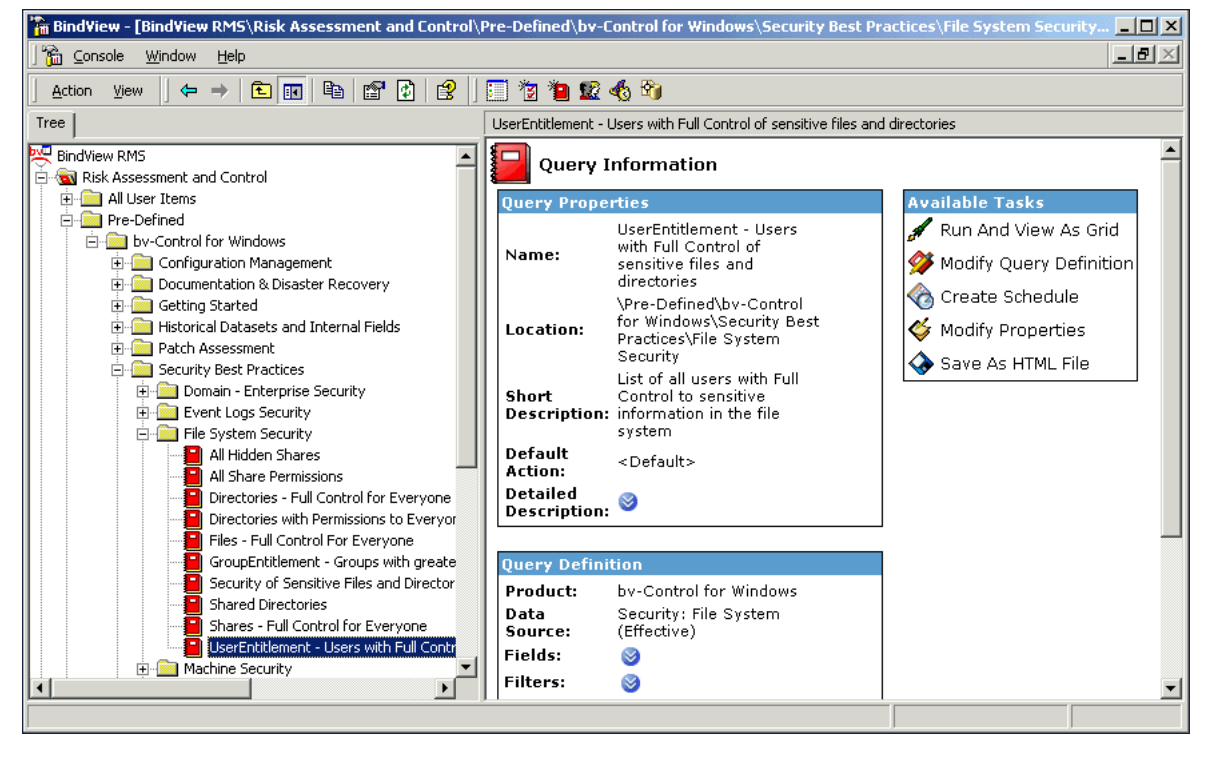

The ability to filter on specific permissions can be particularly useful when there is a need for granularity in determining whether a User or Group has appropriately assigned privileges down to a specific file.

Modify this query to include a specific file or server into the scope. In addition, you will add a filter to the query to add specific levels of access by filtering on any of the permission fields.

7 From the **Available Tasks** section of the details pane, click **Modify Query Definition**.

#### The Query Builder appears.

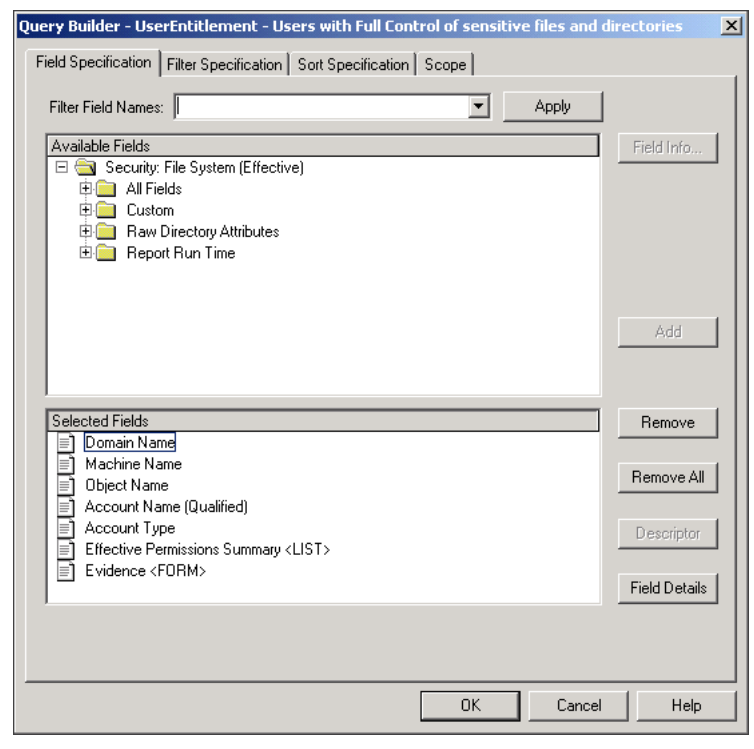

- 8 Click the Scope Tab.
- **9** Expand the **Active Directory** folder to display files that you want to include into the scope.
- 10 In this case we will navigate down to the **Documents and Settings** container. Click the **Add Scope** button on the Query Builder.

The Additional Settings dialog appears.

| Additional Settings                                                                                                    |
|----------------------------------------------------------------------------------------------------|
| File System Scoping Options - Directory                                                                                                    |
| Search Level  Search this directory only  Search this directory and its subdirectories  This directory and every directory below it  Limit levels below this directory Levels |
| Object types to include<br>Directories in specified level<br>Files in specified level<br>Names to include                                                                     |
| OK Cancel Help                                                                                                    |

Use this dialog to specify how far down in the file's directory structure that you want to query.

- **11** Select from the available file scoping options and click **OK** to close the dialog.
- **12** On the Query Builder, select the **Filter Specification** tab.
- 13 Expand the All Fields folder.
- **14** Select the **Permission (Basic) Full Control** field. This field will return all records of users that have full control access of the selected file or directory.

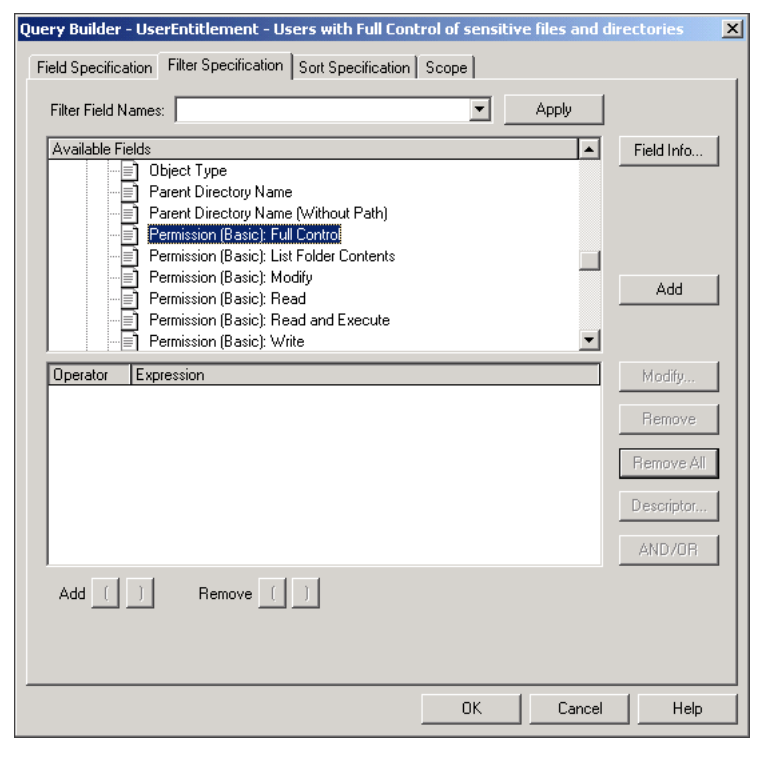

#### 15 Click Add.

34 bv-Control for Windows Evaluation Guide

The Filter Term Definition dialog appears.

| Filter Term Definition           |                 |               | ×      |
|----------------------------------|-----------------|---------------|--------|
| Specific Value                   | C Another Field | C Prompt User | OK     |
| Permission (Basic): Full Control |                 |               | Cancel |
| Equal To                         | Yes             | •             | Help   |
|                                  |                 |               |        |
|                                  |                 |               |        |
|                                  |                 |               |        |
|                                  |                 |               |        |

Ensure that **Equal To** and **Yes** are selected in the drop-down lists.

- 16 Click **OK** to close the dialog.
- **17** Click **OK** to close the Query Builder.

The **Query Options** dialog appears.

| Query Options |                | ×      |
|---------------|----------------|--------|
| View As       |                | Run    |
| Grid          |                | Modify |
| C Chart       | Chart Settings | Save   |
| C Report      |                | Halp   |
|               |                |        |
|               |                | Lancel |

#### 18 Click Run.

The query will rerun. The fields you selected will display in the grid.

| 📃 Us | erEntitlement · | - Users with Ful | l Control of sens | itive files and directories | ;                |                       | _             |   |
|------|-----------------|------------------|-------------------|-----------------------------|------------------|-----------------------|---------------|---|
| Grid | Edit View Hel   | p                |                   |                             |                  |                       |               |   |
|      | 🎯   🍓 🛷   I     | 🛅 📴 📕            | 🏟 🐞 🗛 🧐           |                             |                  |                       |               |   |
|      | Domain          | Machine          | Object Name       | Account Name                | Account Type     | Effective Permissior  | ns Evidence   |   |
|      | Name            | Name             |                   | (Qualified)                 |                  | Summary <list></list> | <form></form> |   |
| 1    | SOUTHV 🕨        | LEADVILLE        | C:\Documen 🗗      | COLORADO\Admini 🛛           | Global User      | [List]                | [Form]        | Þ |
| 2    | SOUTHV 🛛        | LEADVILLE        | C:\Documen 🗗      | COLORADO\bvu_q_ 🛛           | Global User      | [List]                | [Form]        | Þ |
| 3    | SOUTHV 🛛        | LEADVILLE        | C:\Documen 🗗      | COLORADO\maer-c 🛛           | Global User      | [List]                | [Form]        | Þ |
| 4    | SOUTHV 🛛        | LEADVILLE        | C:\Documen 🗗      | LEADVILLE (Adminis 🛛        | Local User       | [List]                | [Form]        | Þ |
| 5    | SOUTHV 🛛        | LEADVILLE        | C:\Documen 🗗      | LEADVILLE\Adminis 🗗         | Built-in Group   | [List]                | [Form]        | Þ |
| 6    | SOUTHV 🛛        | LEADVILLE        | C:\Documen 🗗      | SOUTHWESTERN                | Global User      | [List]                | [Form]        | Þ |
| 7    | SOUTHV 🛛        | LEADVILLE        | C:\Documen 🗗      | SOUTHWESTERN                | Global User      | [List]                | [Form]        | Þ |
| 8    | SOUTHV 🛛        | LEADVILLE        | C:\Documen 🗗      | SOUTHWESTERN                | Global User      | [List]                | [Form]        | Þ |
| 9    | SOUTHV 🛛        | LEADVILLE        | C:\Documen 🗗      | SOUTHWESTERN                | Global Group     | [List]                | [Form]        | Þ |
| 10   | SOUTHV 🛛        | LEADVILLE        | C:\Documen 🗗      | SOUTHWESTERN                | Global User      | [List]                | [Form]        | Þ |
| 11   | SOUTHV 🛛        | LEADVILLE        | C:\Documen 🛛      | SOUTHWESTERN                | Global User      | [List]                | [Form]        | Þ |
| 12   | SOUTHV 🛛        | LEADVILLE        | C:\Documen 🛛      | SYSTEM                      | Well Known Grc 🛛 | [List]                | [Form]        | Þ |
| 13   | SOUTHV 🛛        | LEADVILLE        | C:\Documen 🗗      | COLORADO\Admini 🖪           | Global User      | [List]                | [Form]        | Þ |
| 14   | SOUTHV 🛛        | LEADVILLE        | C:\Documen 🗗      | COLORADO\bvu_q_ 🛛           | Global User      | [List]                | [Form]        | Þ |
| 15   | SOUTHV 🛛        | LEADVILLE        | C:\Documen 🗗      | COLORADO\maer-c 🛛           | Global User      | [List]                | [Form]        | Þ |
| 16   | SOUTHV 🛛        | LEADVILLE        | C:\Documen 🗗      | LEADVILLE\Adminis 🛛         | Local User       | [List]                | [Form]        | Þ |
| 17   | SOUTHV 🛛        | LEADVILLE        | C:\Documen 🛛      | LEADVILLE\Adminis 🛛         | Built-in Group   | [List]                | [Form]        | Þ |
| 18   | SOUTHV          | LEADVILLE        | C:\Documen 🛛      | SOUTHWESTERN                | Global User      | [List]                | Form]         | Þ |
| 19   | SOUTHV          | LEADVILLE        | C:\Documen        | SOUTHWESTERN                | Global User      | [List]                | [Form]        | Þ |
| 20   | SOUTHV          | LEADVILLE        | C:\Documen 🛛      | SOUTHWESTERN                | Global User      | [List]                | [Form]        | • |
|      |                 |                  |                   |                             |                  |                       |               |   |
|      | Record 1 of 4   | 103              | Messages: 8       |                             |                  |                       | Message:      | s |

Security of Sensitive Files and Directories 35

© 2003, 2004 BindView Corporation. All rights reserved.

The same scenario can be used for identifying groups with effective access to files and directories. Simply run the **GroupEntitlement - Groups with Full Control of sensitive files and directories** pre-defined query.

# **Active Directory® Security Principle Analysis**

Configuration best practices, patch management, and change control processes are all necessary, but these and other measures cannot ensure the security and availability of critical IT assets if users are granted excessive and inappropriate privileges. Therefore, it is vital that routine assessments are performed to determine who has the ability to manage objects in Active Directory to ensure privileges are only granted to users with an appropriate business need. The bv-Control for Active Directory product automates this analysis allowing administrators to proactively identify and address cases where excessive privileges have been granted.

#### Scenario 8: Assess Users and Groups that are able to Create, Delete, and Manage Active Directory Groups

This analysis allows a security professional to audit users and groups that have a particular privilege to a security principle.

Run a query that identifies trustees that have been assigned as an administrator on the domain or organizational unit.

- 1 From the **BindView RMS Risk Assessment and Control** folder, expand the **Pre-Defined** folder.
- 2 Expand the bv-Control for Active Directory folder.
- 3 Expand the Security and Best Practices folder.
- 4 Double-click the **Users** folder.
- 5 Double-click Active Directory Security Principle Analysis.
- 6 In the Available Tasks section of the details pane, click Run and View as Grid.

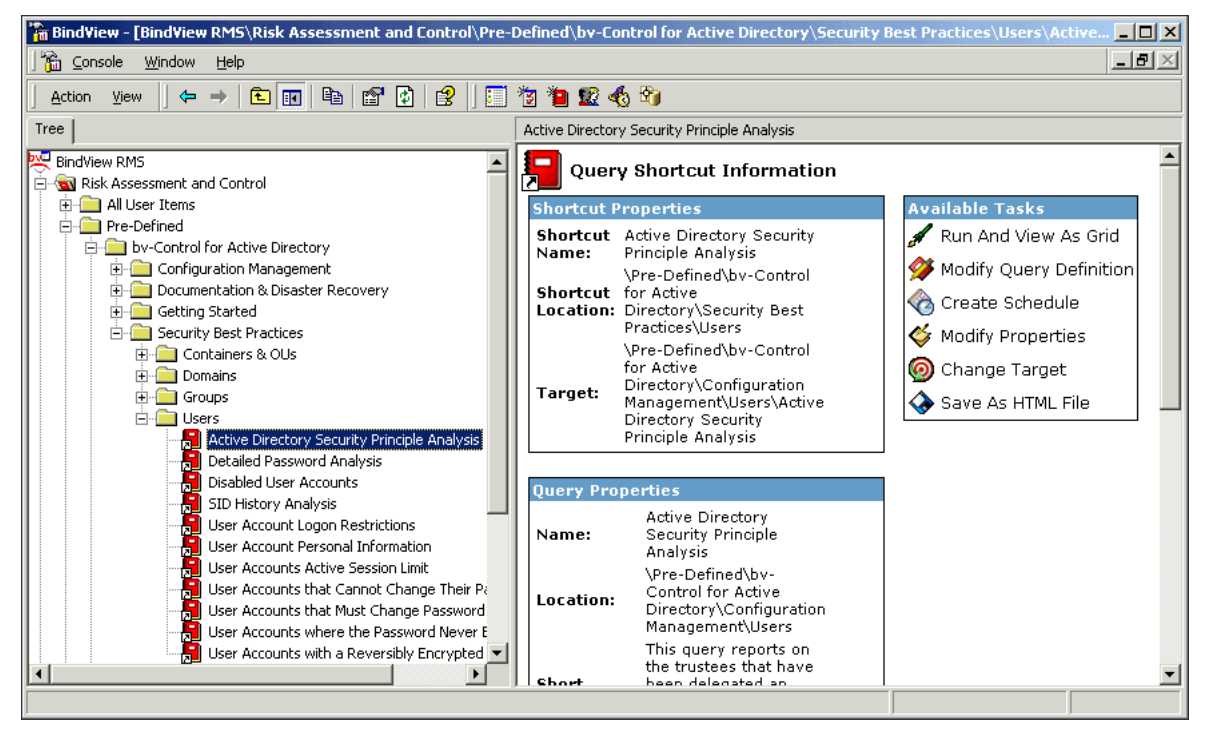

The grid appears with the fields that included in the query.

Active Directory® Security Principle Analysis 37

- 7 Select the **Modify Query** button on the toolbar. The Query Builder appears.
- 8 Select the Field Specification Tab.
- 9 Expand the **All Fields** folder.
- 10 Select the Is Effective Trustee?... field and click Add.
- **11** The Descriptor dialog appears. Click **Change Descriptor**.

| Is Effective Trustee? |            |             | ×      |
|-----------------------|------------|-------------|--------|
| Descriptor Va         | lue C P    | rompt Value | OK     |
|                       |            |             | Cancel |
|                       |            |             | Help   |
| Descriptor:           |            |             |        |
|                       |            |             |        |
|                       | Change Des | criptor     |        |
|                       |            |             | J      |

The **Descriptor: Is Effective Trustee?** dialog appears. Use this dialog to choose the object whose trustees are to be retrieved.

| criptor: Is Effective Trustee?                                                                                                    |                     |
|----------------------------------------------------------------------------------------------------|---------------------|
| Select the object whose Trustees are to be retrieved  Wy Enterprise  Grand ant-america lab  Builtin  Computers  Domain Controllers  ForeignSecurityPrincipals  ForeignSecurityPrincipals  Foreign Data  System  System  Selected Object  Selected Object | Select              |
| gnt-canada.gnt-america.lab/Users       Select the permissions the security principals should have on the object       OK                                                                                                    | Permissions<br>Help |

12 Browse to the object and click **Select**. The object will display in the **Selected Object** box.

13 Click the **Permissions...** button. The **Select Permissions** dialog appears.

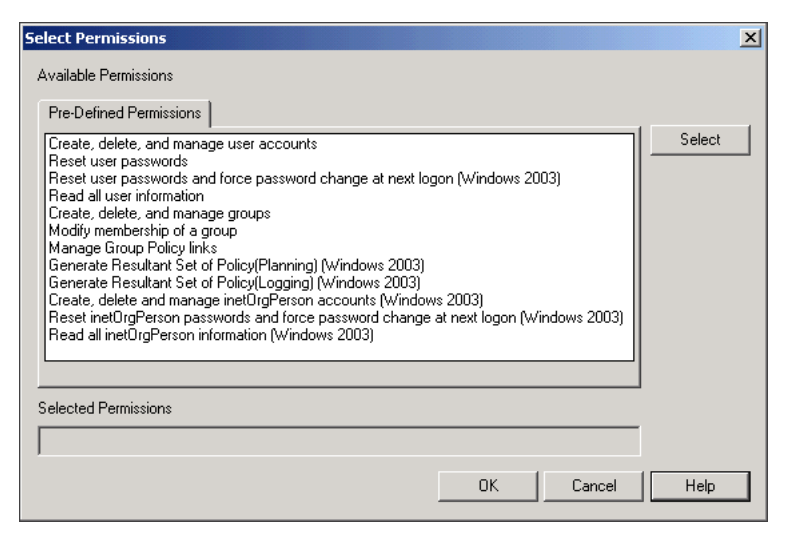

Use this dialog to select the permissions to be used for querying on a specific user, group, or computer and determine whether the security principal account is an effective trustee on the Active Directory object selected in the descriptor dialog.

- **14** Click on the **Create, delete, and manage groups** permission and click **Select**. The permission will be added to the Selected Permissions box.
- 15 Click OK to close the Select Permissions dialog.
- 16 Click OK to close the Descriptor dialog.
- 17 Click **OK** to close the next dialog.
- The Filter Term Definition dialog appears.

| Filter Term Definition |               | ×      |
|------------------------|---------------|--------|
| Specific Value         | C Prompt User | ОК     |
| Is Effective Trustee?  |               | Cancel |
| Is Yes                 |               | Help   |
|                        |               |        |
|                        |               |        |
|                        |               |        |
|                        |               |        |

- 18 Ensure that the Is Yes value is selected in the drop-down list. Click OK to close the dialog.
- 19 On the Query Builder, click the Scope tab.
- 20 Scope to a user OU and click Add Scope.

The **Additional Settings - Scope Level Options** dialog appears. Use this dialog to determine the depth of the level that will be queried in the scope.

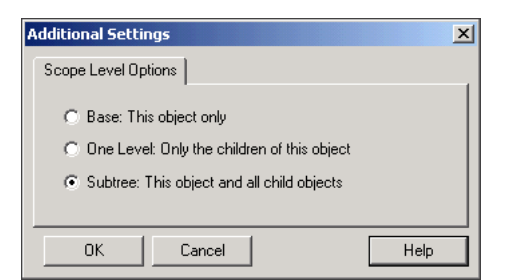

- **21** Make your selection and click **OK** to close the dialog and return to the Query Builder.
- **22** The **Query Options** dialog appears. Click **Run** to generate the query.
- 23 The Query Completion Wizard appears. Click Next to complete the query.

The query wizard will guide you through the same procedure explained above. The dataset will appear with the value in the **Effective Trustee?... field** as **Yes**.

| 🔲 Activ               | ve Directory Security Principle Analysis - modified1             |                         |                                       |                                                                                                    | _ 🗆 🗙 |
|-----------------------|------------------------------------------------------------------|-------------------------|---------------------------------------|----------------------------------------------------------------------------------------------------|-------|
| <u>G</u> rid <u>E</u> | dit <u>V</u> iew <u>H</u> elp                                    |                         |                                       |                                                                                                    |       |
| ] 🗟 🧃                 | 2 😹 A 🕼 🛄 😫 🔂 🗛 🗩                                                |                         |                                       |                                                                                                    |       |
|                       | Active Directory Path                                            | Security Principal Name | Security<br>Principal<br>Account Type | Is Effective Trustee? For<br>fpanda.qfe/Users - Permissions:<br>[Create, delete, and manage groups] |       |
| 1                     | LDAP://fpanda.qfe/CN=Robert M. Tanner3,CN=Users,DC=fpanda,DC=qfe | Robert M. Tanner3       | User                                  | Yes                                                                                                 |       |
| 2                     | LDAP://fpanda.qfe/CN=Administrator,CN=Users,DC=fpanda,DC=qfe     | Administrator           | User                                  | Yes                                                                                                 |       |
| 3                     | LDAP://fpanda.qfe/CN=Enterprise Admins,CN=Users,DC=fpanda,DC=qfe | Enterprise Admins       | Group                                 | Yes                                                                                                 |       |
| 4                     | LDAP://fpanda.qfe/CN=Robert M. Tanner,CN=Users,DC=fpanda,DC=qfe  | Robert M. Tanner        | User                                  | Yes                                                                                                 |       |
| 5                     | LDAP://fpanda.qfe/CN=Robert M. Tanner2,CN=Users,DC=fpanda,DC=qfe | Robert M. Tanner2       | User                                  | Yes                                                                                                 |       |
|                       | Record 1 of 5 Messages: 0                                        |                         | •                                     |                                                                                                    |       |

### **Web Services**

The recent publication of serious vulnerabilities in Microsoft-IIS means that a majority of Internet sites can be remotely exploited if not patched. Daily tasks such as keeping up with patch-level versions, identifying the machines with IIS installed, and troubleshooting accesscontrol problems on the website are further complicated because there is no central console for multiple machines, configuration settings drift over time, and there is no efficient way to manage Web services remotely-maintenance is very "hands-on."

Web Services, Microsoft-based platforms, helps Web administrators and information security groups manage Web services configuration settings, diagnose website problems, and enforce security policies.

Web Services can:

- Report patch levels and versions
- Identify changes to virtual files, directories, and shares
- Provide IIS server lock down templates based on guidelines from the National Security Agency (NSA)
- Drill-down to details regarding NTFS permissions-specific access rights
- Identify unauthorized ISAPI filters, default samples installed, and unnecessary default services

# Identifying Changes to Virtual Files, Directories, and Shares

Web Services provides the ability to use MD5 Checksum encryption to determine changes to virtual files, directories, and shares. Encryption technology is one of the most accurate methods to use in determining changes to Web content.

Every morning, the Web administrator schedules a baseline report to run on all virtual files, directories, and shares to identify what files have changed in the last 24 hours. Knowing what has changed in the virtual environment is valuable information when running daily maintenance routines, responding to an intrusion-detection alert, or troubleshooting a technical problem with the Web site.

#### Scenario 9: Using MD5 Checksum Functionality to Show Variances in Data

Generate a baseline report by creating a query on a data sample from the virtual files, directories, and shares. Use the MD5 checksum functionality to show variances in the data.

1 On the BindView RMS Console toolbar, click the **New Query 2** icon.

#### The Select Data Source dialog displays.

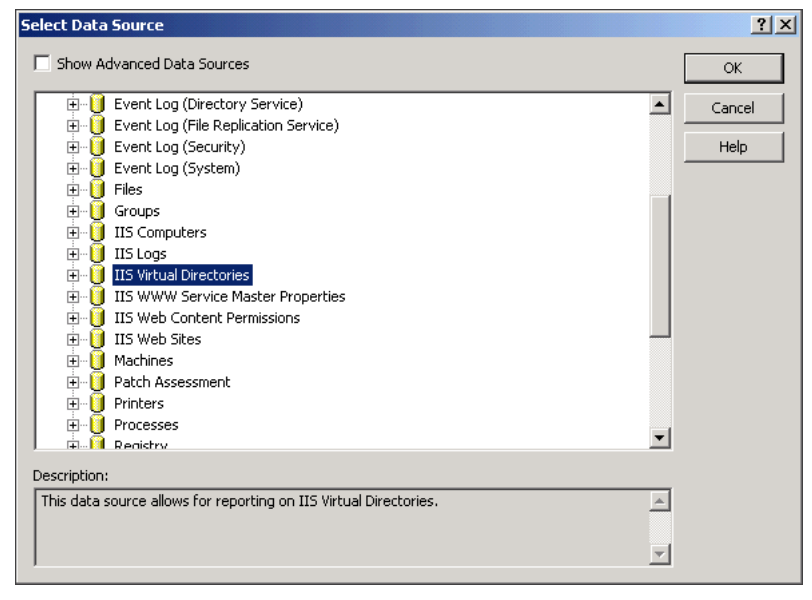

2 Select the IIS Virtual Directories data source, and click OK.

The **Query Builder** dialog displays.

| Query Builder - Untitled by-Control for Windows IIS Virtual Directories Query                                                                                                    | X          |
|----------------------------------------------------------------------------------------------------|------------|
| Field Specification Filter Specification Sort Specification Scope                                                                                                    |            |
| Filter Field Names: Apply                                                                                                    |            |
| Available Fields       IIS Vitual Directories       ASP.NET Web.Config       IIS vitual Directories       AIF Fields       Application Options       Image: Application Settings       Image: Authentication       Image: Custom       Image: Home Directory | Field Info |
| IP Address and Domain Restrictions     Log File Options     Ratings                                                                                                    | Add        |
| Selected Fields                                                                                                    | Remove     |
| Domain/Workgroup Name     Machine Name     Diplot Type     ADSI Path                                                                                                    | Remove All |
| Dbject Name                                                                                                    |            |
|                                                                                                    |            |
| OK Cancel                                                                                                    | Help       |

**3** Expand the **All Fields** folder to display all available fields.

The **All Fields** container opens and displays all available fields.

| Query Builder - Untitled by-Control for Windows IIS Virtual Directories Query | ×             |
|-------------------------------------------------------------------------------|---------------|
| Field Specification Filter Specification Sort Specification Scope             |               |
| Filter Field Names: Apply                                                     |               |
| Available Fields                                                              | Field Info    |
|                                                                               | Add           |
| Selected Fields                                                               | Remove        |
| Uomain/Workgroup Name Machine Name Diject Type                                | Remove All    |
| Dbject Name                                                                   | Descriptor    |
|                                                                               | Field Details |
|                                                                               |               |
| OK Cancel                                                                     | Help          |

4 Select the **MD5 Checksum** field and click **Add**.

The MD5 Checksum field is added to the **Selected Fields** box.

**5** Select the **Scope** tab.

The **Query Builder - Scope Tab** dialog displays.

| Query Builder - Untitled by-Control for Windows IIS         | 5 Virtual Directories Query |
|-------------------------------------------------------------|-----------------------------|
| Field Specification Filter Specification Sort Specification | n Scope                     |
| Available Item(s)                                           |                             |
| Pefault Scope                                               |                             |
| Microsoft Windows Network                                   |                             |
| Active Directory                                            |                             |
| Advanced Scopes                                             |                             |
|                                                             |                             |
|                                                             |                             |
|                                                             |                             |
|                                                             |                             |
|                                                             |                             |
|                                                             |                             |
|                                                             |                             |
| Add Scope                                                   | Configure Dynamic Indexing  |
|                                                             |                             |
| Selected Item(s)                                            |                             |
| Default                                                     |                             |
|                                                             |                             |
|                                                             |                             |
|                                                             |                             |
| Remove Scope Save as Named Scope                            | Additional Settings         |
|                                                             |                             |
| P                                                           | OK Cancel Help              |
|                                                             |                             |

6 Expand the **Advanced Scopes** container.

The Advanced Scopes container opens and displays the available Advanced Scopes for the selected data source.

**7** Select the type of Advanced Scope you want to add to the query and click **Add Scope**.

The **Additional Settings** dialog for that scope displays. The contents of the dialog will differ depending on which Advanced Scope type you choose. In this example, we selected Scope to a Machine in a Domain.

| Additional Settings                          |
|----------------------------------------------|
| Virtual Directory Scoping Options - Machine  |
| Virtual Directory Level                      |
| <ul> <li>Virtual Directories Only</li> </ul> |
| O Virtual Directories and Folders            |
| C Virtual Directories, Folders and Files     |
| Machine Name                                 |
| OK Cancel Help                               |

8 Enter the relevant information for the Advanced Scope and click **OK**.

The Advanced Scope item is added to the current scope as shown in the **Scope Tab** - **Selected Item** dialog.

| Query Builder - Untitled by-Control for Windows IIS Virtual Directories Query                                                                                                    | x |
|----------------------------------------------------------------------------------------------------|---|
| Field Specification Filter Specification Sort Specification Scope                                                                                                    |   |
| - Available Item(s)                                                                                                    |   |
| Active Directory     Advanced Scopes     Advanced Scopes     Scope to a Domain     Scope to a Web Site on Machines in a Container     Scope to a Virtual Directory on Machines in a Container     Scope to a Web Site on a Machine in a Domain     Scope to a Web Site on a Machine in a Domain     Scope to a Web Site on a Machine in a Domain     Scope to a Machine in a Workgroup     Scope to a Wirtuel Directory on a Machine in a Morkgroup |   |
| Scope to a Virtual Directory on a Machine in a Workgroup                                                                                                    |   |
| Add Scope Configure Dynamic Indexing                                                                                                    |   |
| Selected Item(s)                                                                                                    |   |
| Remove Scope         Save as Named Scope         Additional Settings                                                                                                    |   |
| OK Cancel Help                                                                                                    |   |

9 Click OK.

The Query Options dialog displays.

| Run    |
|--------|
|        |
| Modify |
| Save   |
| Help   |
| Cancel |
|        |

10 click Run to generate and view the report.

Run this report daily and compare the baseline values to determine if any changes have occurred in the MD5 Checksum field. Any changes in the field value may indicate problems that have been caused by content changes on the Web site.

## Using an IIS Server Lock Down Template

Web Services provides valuable security knowledge and experience to the Web administrator in the form of pre-defined queries for locking down an IIS server. The BindView elite security team, RAZOR, has created a template of reports to lock down an IIS server based on best practices issued by the National Security Agency (NSA).

A new IIS server needs to be moved online or an existing IIS server has been brought down for maintenance. Before placing the new or rebuilt IIS server online, the Web administrator can run an audit on the server (in the test environment) to ensure that all default settings have been removed and patches have been properly applied.

### Scenario 10: Determine if Settings and Patches are Applied Correctly

Run a pre-defined NSA IIS5 report to determine if all of the default settings have been removed from the server and that all patches have been applied correctly.

- 1 From the BindView RMS Console, navigate to the **Security Best Practices NSA IIS5** folder.
- 2 Expand the **Web Services Checks** folder.

The available pre-defined query reports are displayed.

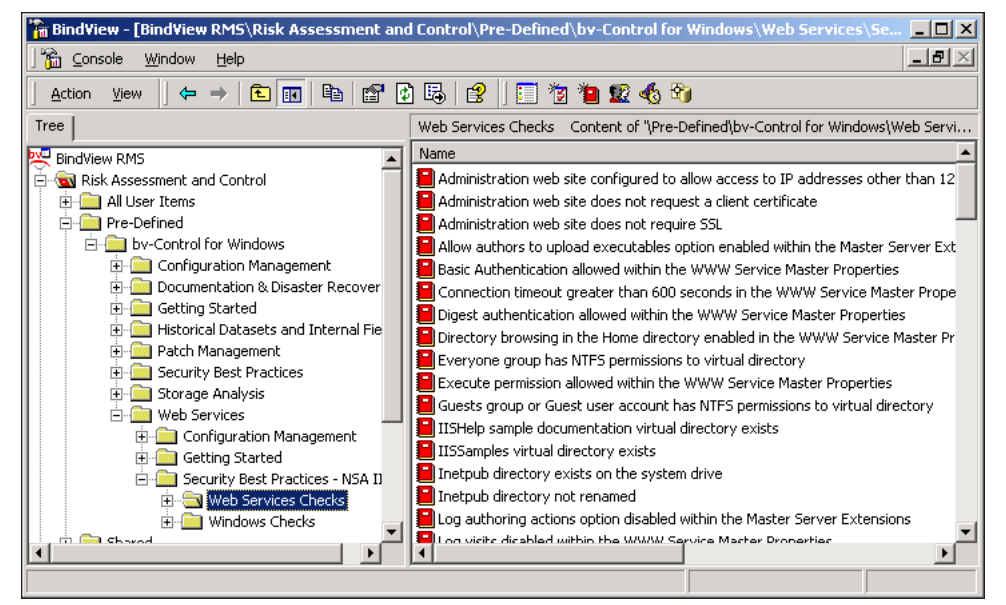

- **3** Select the query report that you want to run and right-click.
- 4 On the shortcut menu select **Run**, **And View As Grid**.

The query building process starts. The **Task Status** dialog is displayed.

| Task St | atus - ADELOSSA-TEST2                       |              |                      |                       |
|---------|---------------------------------------------|--------------|----------------------|-----------------------|
| Actions |                                             |              |                      |                       |
| Job Ide | Name                                        | Туре         | Start 💎              | End 🔺                 |
| 2621    | Administration web site configured to allow | Query        | 7/7/2004 2:52:46 PM  |                       |
| 2537    | Detailed Machine Configuration              | Query        | 7/1/2004 2:57:20 PM  | 7/1/2004 2:59:15 PM   |
| 2536    | Detailed Machine Configuration              | Query        | 7/1/2004 2:57:18 PM  | 7/1/2004 2:59:15 PN 🖵 |
| 1       |                                             |              |                      |                       |
| 🕘 Error | 🧧 Partially Successful 🛛 🔵 Successful       | 🕗 Incomplete | 🔷 Waiting 🛛 🔵 Runnir | ng                    |

If you selected View as Grid, your report will be displayed when completed. If you selected View as Chart, when your report is complete, the Chart Builder Wizard will be launched. Use the Wizard to create the look of your chart.

# **Reviewing Permissions to Web Site Home Directory**

In a Web administration team environment, managing rights and permissions to the Web Site home directory is essential. Web Services provides a centralized, granular view of NTFS permissions, and specific access rights.

The Web administrator discovers that several virtual folders have been deleted in error. To identify the point of failure, an audit is needed to identify user accounts that have more than Read permissions to the Web Site home directory.

#### Scenario 11: Determine Users with Read Permissions to the Web Site Home Directory

- 1 From the BindView RMS Console, navigate to the **Security Best Practices NSA IIS5** folder.
- 2 Expand the Web Services Checks folder.

The available pre-defined query reports are displayed.

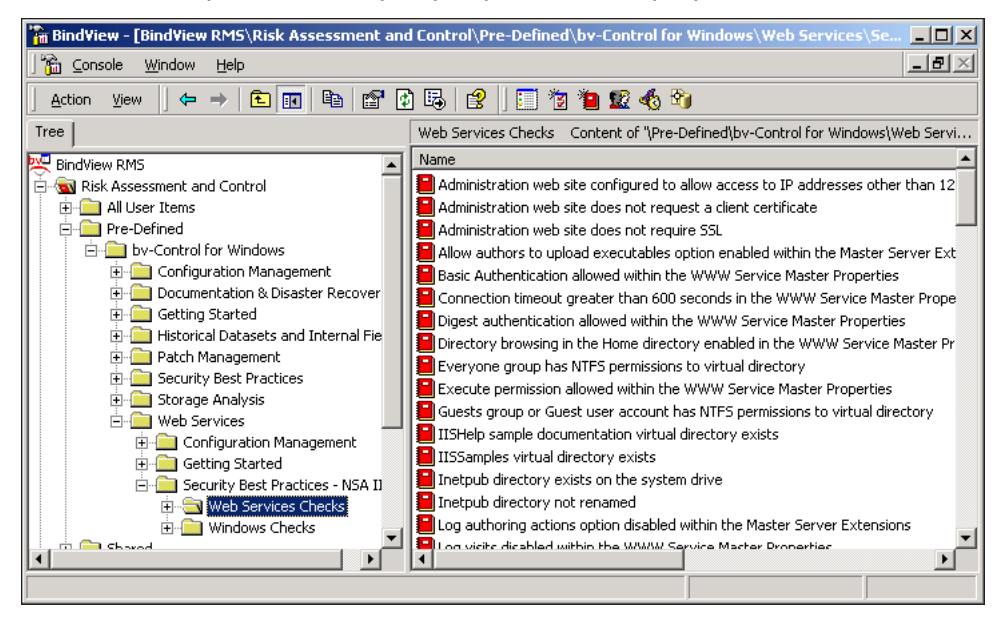

The available pre-defined query reports are displayed.

**3** From the list of reports, select the **Web site Home directory allows more than Read permission** and right-click.

| Image: Second Second Secon | 🏽 BindView - [BindView RM5\Risk Assessment and Control\Pre-Defined\by-Control for Windows\Web Services\Security Be 💶 🗖 🗙                                                                                                    |                                                                                                    |                                                                                                    |                                                                                                |  |  |  |
|----------------------------------------------------------------------------------------------------|----------------------------------------------------------------------------------------------------|----------------------------------------------------------------------------------------------------|----------------------------------------------------------------------------------------------------|------------------------------------------------------------------------------------------------|--|--|--|
| Action       View       Image: Constraint of the second second s                   | Console Window Help                                                                                                    |                                                                                                    |                                                                                                    |                                                                                                |  |  |  |
| Tree       Web Services Checks       Content of "\Pre-Defined\bv-Control for Windows\Web Service         BindView RMS       Name         Image: Service Checks       Name         Image: Service Checks       Configured to include server port         Image: Service Checks       Name         Image: Service Checks       Name         Image: Service Checks<                                                                                                    | Action View   ← → € 🖬 🖻 🗗 🕄 🕞 😤   🗊 🦉 🍓 🕱 🅎                                                                                                    |                                                                                                    |                                                                                                    |                                                                                                |  |  |  |
| Wame         Image: Second second se                          | Tree                                                                                                    | eb Services Checks – Content of                                                                                                    | "\Pre-Defined\bv-Control fo                                                                                                    | r Windows\Web Services\Se                                                                      |  |  |  |
| Image: Patch Management       Image: Patch Management         Image: Patch Management       Image: Patch Management         Image: Patch Management       Imagement                                                                                                    | Bindview RM5         Risk Assessment and Control         All User Items         Pre-Defined         by-Control for Windows         Configuration Management         Documentation & Disaster Recovery         Getting Started         Historical Datasets and Internal Fields         Patch Management         Security Best Practices         Web Services         Web Services         Getting Started         Getting Started         Getting Started         Getting Started         Getting Started         Getting Started         Getting Started         Getting Started         Getting Started         Getting Started         Getting Started         Getting Started | ame Web site extended logging not o Web site extended logging not o Web site extended logging not o Web site extended logging not o Web site extended logging not o Web site extended logging not o Web site extended logging not o Web site has parent paths enab Web site site site site site Web site site site site site Web site site site site site Web site site site site site Web site site site site site Web site site site site site Web site site site site site Web site site site site site Web site site site site site site Web site site site site site site site site | onfigured to include server<br>onfigured to include time<br>onfigured to include time to<br>onfigured to include URI st<br>onfigured to include URI st<br>onfigured to include user n<br>led<br>And View As Grid<br>And View As Grid<br>And View As Chart<br>And Print<br>And Export<br>And Export | port<br>aken<br>uery<br>em<br>ame<br>esn't log authoring actions<br>esn't manage permissions m |  |  |  |
| Security Best Practices - NSA IISS     Security Best Practices - NSA IISS     Web Services Checks     Web Services Checks     Web Services Checks     Web Services Checks     Web Services Checks                                                                                                    | Security Best Practices - NSA IIS5     Security Best Practices - NSA IIS5     Web Services Checks     Windows Checks                                                                                                    | W Schedule<br>W Create Shortcut                                                                                                    | s remote authoring and we                                                                                                    | lesn't require SSL for authori<br>eb site can inherit security se                              |  |  |  |
| Image: Shared     Image: Shared     Image: Shared     Image: Shared     Image: Shared       Image: Shared     Image: Shared     Image: Shared     Image: Shared     Image: Shared       Image: Shared     Image: Shared     Image: Shared     Image: Shared     Image: Shared       Image: Shared     Image: Shared     Image: Shared     Image: Shared     Image: Shared       Image: Shared     Image: Shared     Image: Shared     Image: Shared     Image: Shared       Image: Shared     Image: Shared     Image: Shared     Image: Shared     Image: Shared       Image: Shared     Image: Shared     Image: Shared     Image: Shared     Image: Shared       Image: Shared     Image: Shared     Image: Shared     Image: Shared     Image: Shared       Image: Shared     Image: Shared     Image: Shared     Image: Shared     Image: Shared       Image: Shared     Image: Shared     Image: Shared     Image: Shared     Image: Shared       Image: Shared     Image: Shared     Image: Shared     Image: Shared     Image: Shared       Image: Shared     Image: Shared     Image: Shared     Image: Shared     Image: Shared       Image: Shared     Image: Shared     Image: Shared     Image: Shared     Image: Shared       Image: Shared     Image: Shared     Image: Shared <t< td=""><td>Shared     Shared     Definition     Shared     Definition     Shared     Definition     Shared     Definition     Shared     Definition</td><td>W Export Definition To<br/>W Copy<br/>Refresh</td><td>y default documents<br/>y enabled in the WWW Se</td><td>ervice Master Properties</td></t<>                                                                                                    | Shared     Shared     Definition     Shared     Definition     Shared     Definition     Shared     Definition     Shared     Definition                                                                                                    | W Export Definition To<br>W Copy<br>Refresh                                                                                                    | y default documents<br>y enabled in the WWW Se                                                                                                    | ervice Master Properties                                                                       |  |  |  |

4 Select Run, And View as Grid from the shortcut menus.

The query building process starts. Your report will be displayed when completed.

# **Identifying Unauthorized ISAPI Filters**

Effective ISAPI filter management is required to maintain a secure and properly functioning Web service. Web Services enables proactive ISAPI filter management by delivering a centralized, granular view of ISAPI filter settings and properties.

An unauthorized ISAPI filter, if executed, can cause hours of corrective work. An ISAPI filter executed in the wrong order can cause the Web server to not function properly.

### Scenario 12: ISAPI Filter Properties and Settings

1 From the BindView RMS Console, navigate to the **Getting Started** folder.

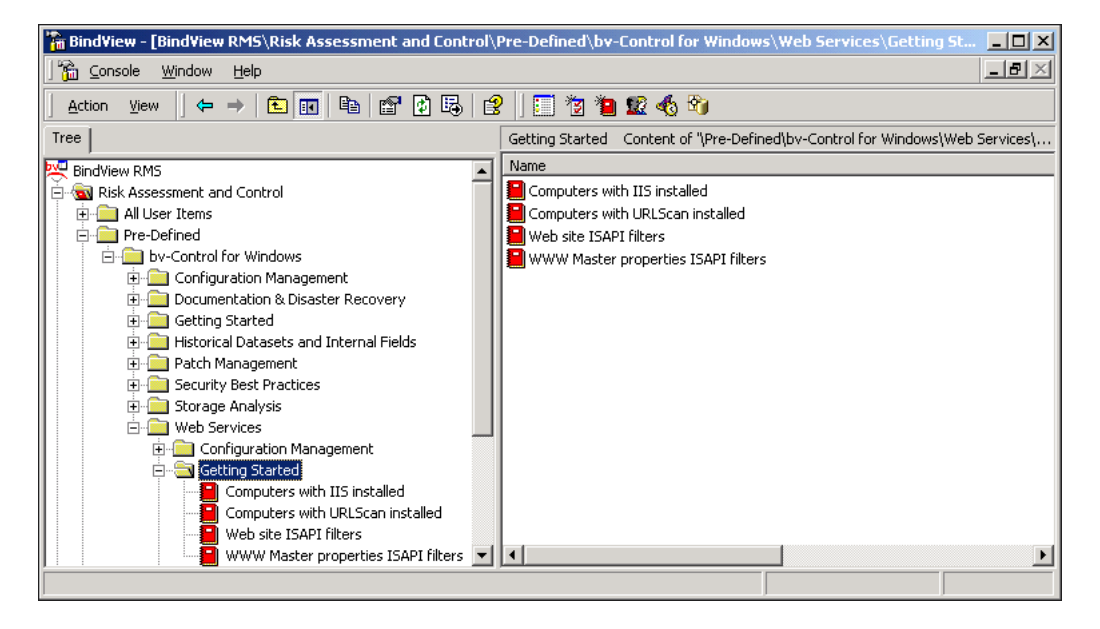

The available pre-defined query reports are displayed.

2 From the list of reports, select the Web Site ISAPI Filters and right-click.

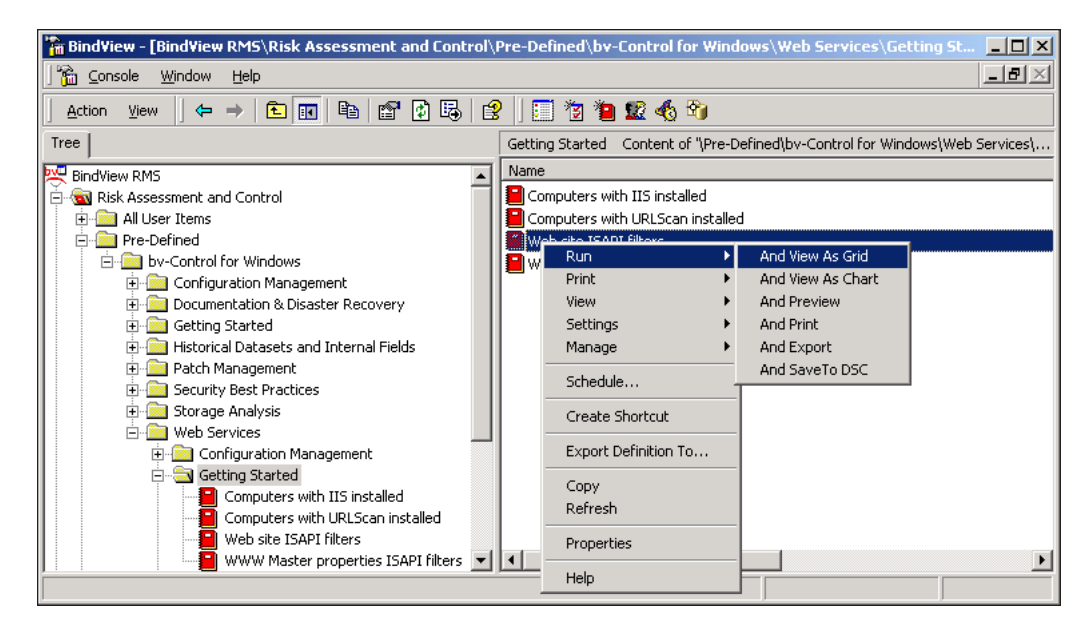

3 Select **Run**, **And View as Grid** from the shortcut menus.

The query building process starts. Your report will be displayed when completed.

51

## Conclusion

The information provided in this Evaluation Guide covers only a few of the features of bv-Control for Windows. However, the scenarios give you an idea of how bv-Control for Windows can help you audit, secure, and manage your Windows environment. As part of the BindView Vulnerability Management solutions family, bv-Control for Windows can assist your organization in properly configuring and protecting your Windows environment, avoid unplanned downtime, and realizing a desired return on IT investments.

Because bv-Control for Windows has a distributed architecture, multiple query engines, and an agent-less architecture, the product can help any size organization maintain control across complex IT environments.

# **Contacting BindView**

BindView has sales and support offices around the world. For information on contacting BindView, please refer to the information below or to the BindView Web site: **www.bindview.com** 

For Technical Support: www.bindview.com/support

Technical Support is available Monday through Friday from 7:00 A.M. to 7:00 P.M. Central Time. Normal working hours for all other departments are 9:00 A.M. to 6:00 P.M.

| Phone                 |                                                              |              |  |
|-----------------------|--------------------------------------------------------------|--------------|--|
| Sales and Customer    | U.S. and Canada                                              | 800-813-5869 |  |
| Service               | Outside N. America                                           | 713-561-4000 |  |
| Technical Support     | U.S. and Canada                                              | 800-813-5867 |  |
|                       | Outside N. America                                           | 713-561-4000 |  |
| Training/Professional | U.S. and Canada                                              | 800-749-8439 |  |
| Service               | Outside N. America                                           | 713-561-4000 |  |
|                       |                                                              |              |  |
| Fax                   | All Areas                                                    | 713-561-1000 |  |
|                       |                                                              |              |  |
| E-mail                |                                                              |              |  |
| Sales                 | sales@bindview.com                                           |              |  |
| Training              | edu@bindview.com                                             |              |  |
| Documentation         | docs@bindview.com                                            |              |  |
|                       |                                                              |              |  |
| Other                 |                                                              |              |  |
| FTP Site              | ftp://ftp.bindview.com                                       |              |  |
| Internet              | www.bindview.com                                             |              |  |
| Postal Mail           | BindView<br>5151 San Felipe, Suite 2500<br>Houston, TX 77056 |              |  |

Contacting BindView